### Harmony 2

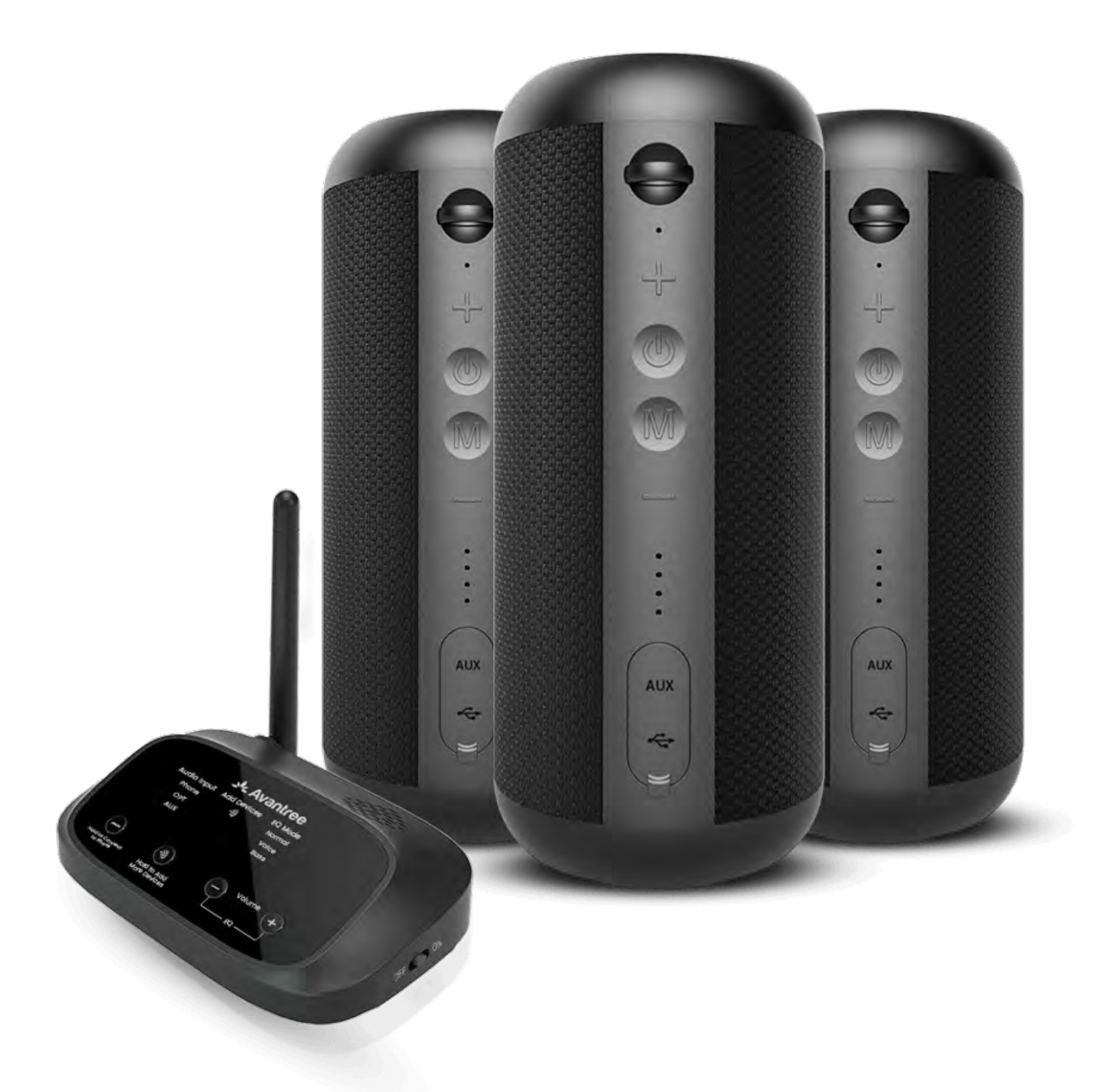

### Interaktiv

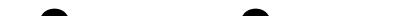

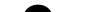

### Einrichtungsanleitung

#### Version 1.3

#### Erweiterte Einrichtung & FAQs

#### Tasten & Anzeigen

#### **Erste Einrichtung**

### A Warnung

> Sie sind dabei, diesen Einrichtungsleitfaden zu verlassen und einen externen Link zu besuchen.

Um hierher zurückzukehren,
 verwenden Sie bitte die "Zurück" Taste Ihres Browsers oder
 scannen Sie den QR-Code auf
 Ihrem Gerät erneut.

<u>Fortfahren</u> ↗

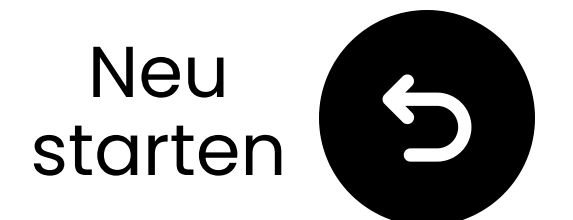

### **Tasten & Indikatoren**

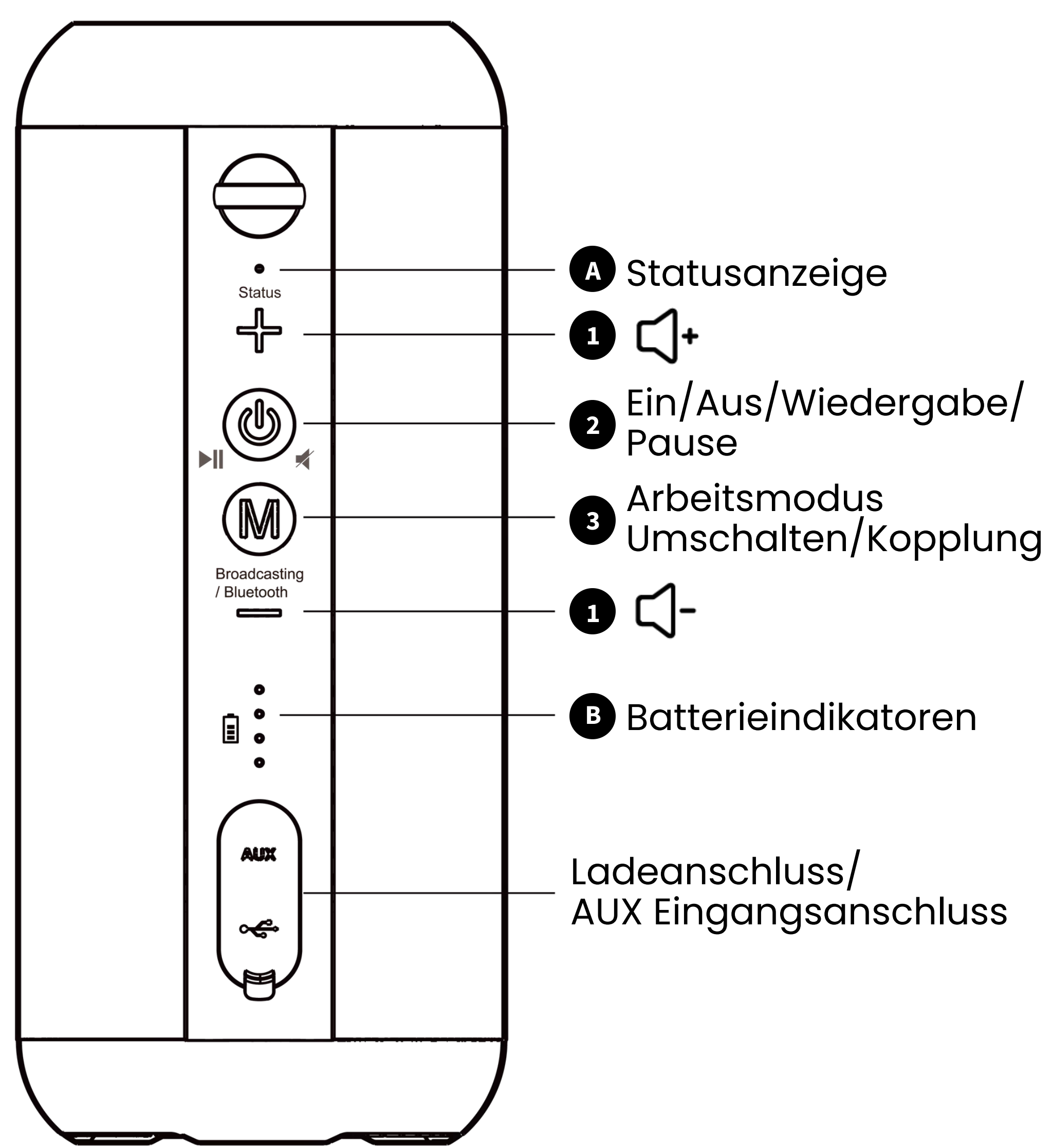

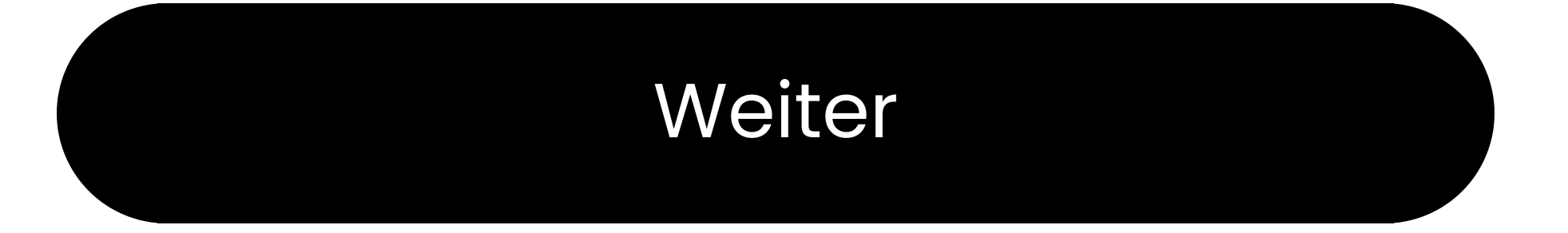

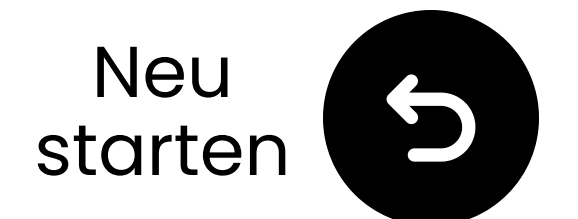

### Tasten & Indikatoren

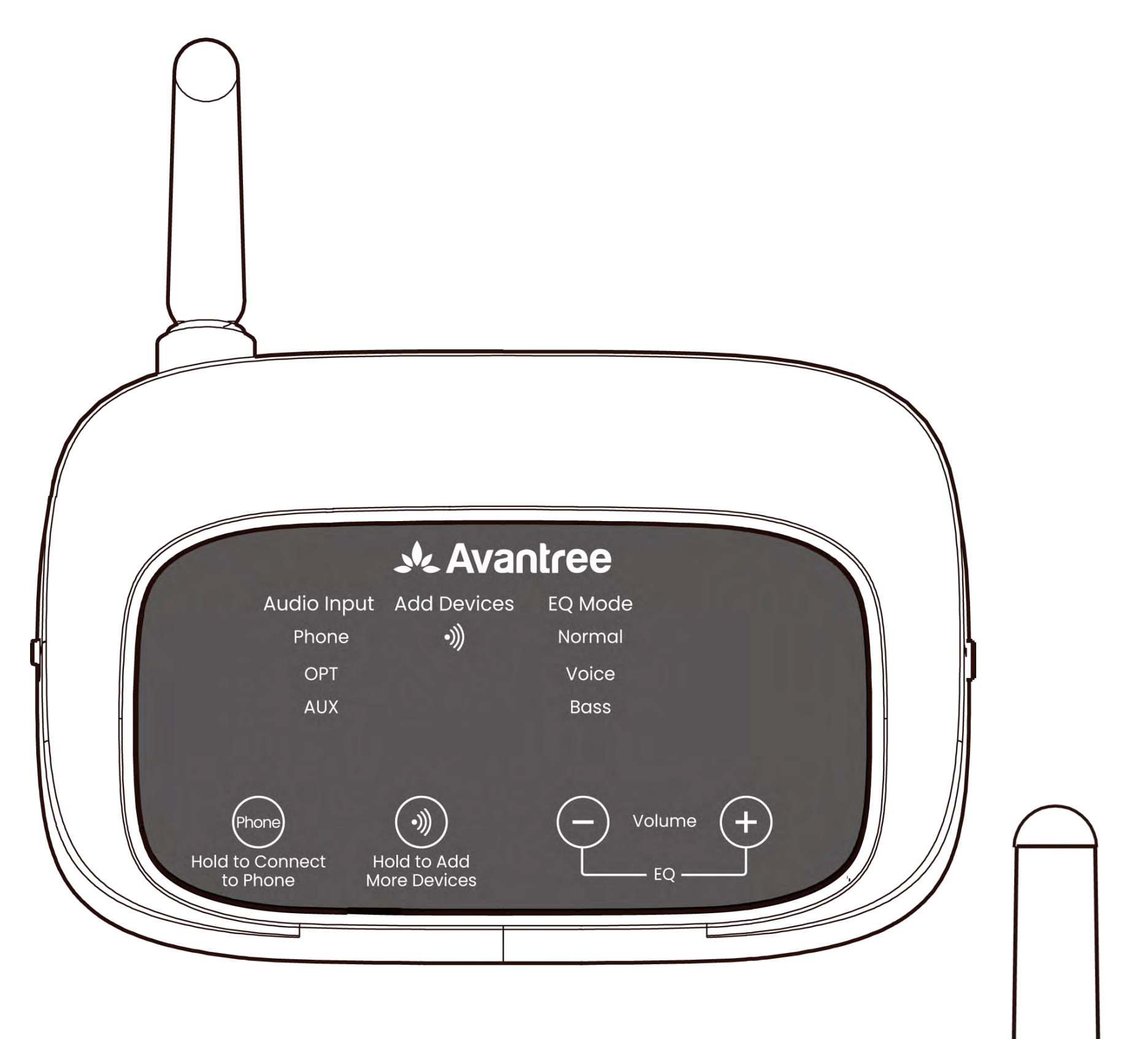

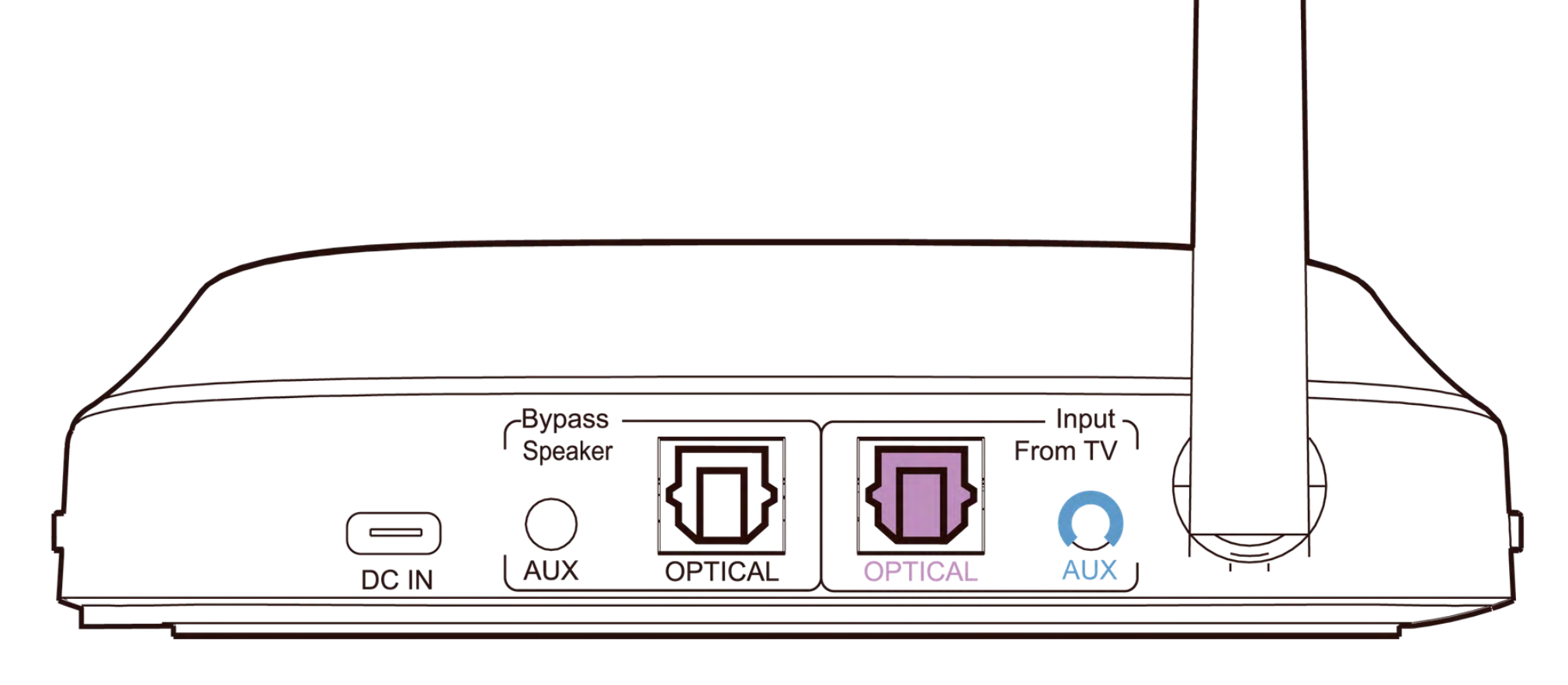

#### Fortfahren mit der Einrichtung

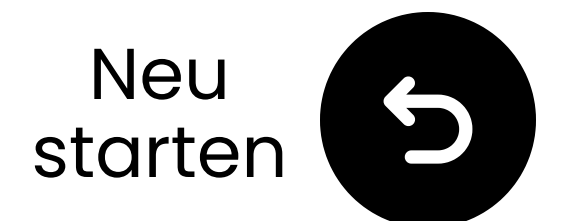

### Wichtiger Hinweis

Um zu vermeiden, dass der Ton abbricht:

Sim Bereich bleiben: Halten Sie Ihr Bluetooth-Gerät innerhalb von 4,5 m (15 ft) des Senders.

Minimieren Störungen: WLAN Router, Zugangspunkte und
 Mikrowellen verwenden die 2,4 GHz Frequenz und können das Signal
 stören. Halten Sie sie so weit wie

#### möglich von Ihren Lautsprechern und dem Sender entfernt.

#### Verstanden

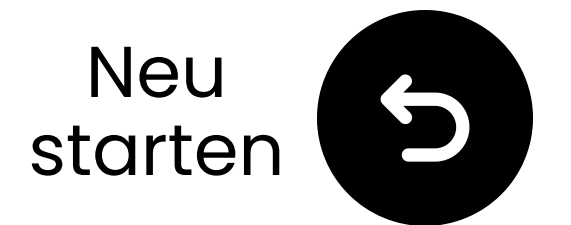

### ③ Wichtige Mitteilung

Sind Sie mit dem Klang nicht zufrieden?

Drücken Sie die "+"- und "-"-Tasten am Sender gleichzeitig um zwischen Normal, Klarer Stimme und Bass EQ-Modi zu wechseln.

Nicht laut genug? Drücken Sie "+" oder "-" um die Lautstärke im gewählten Modus anzupassen.

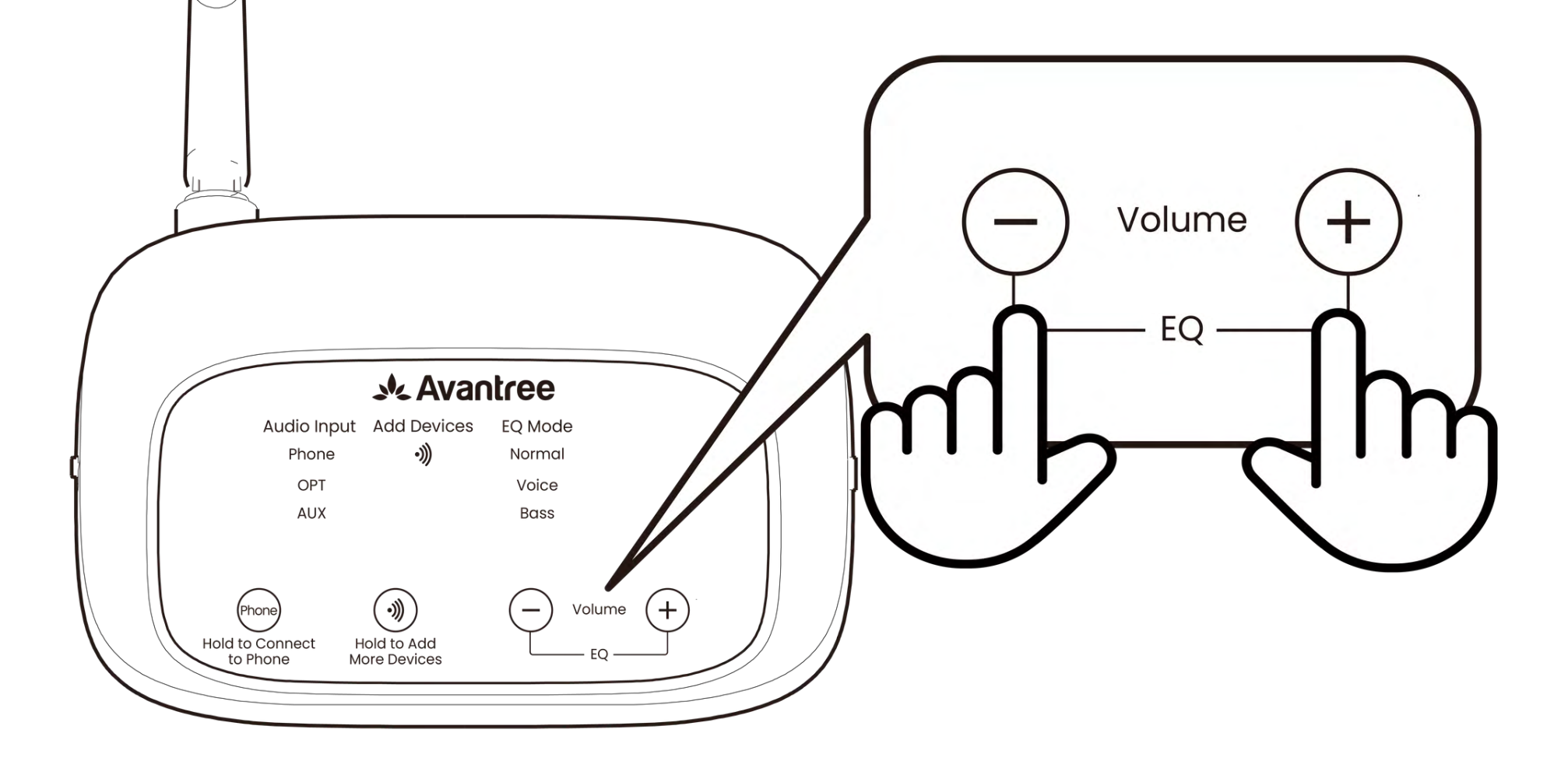

#### Verstanden

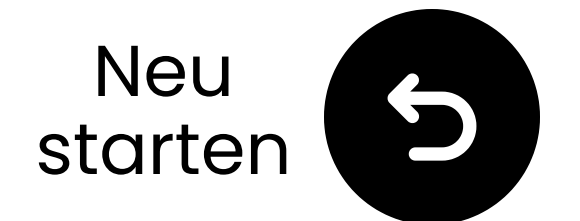

### Was ist in der Box?

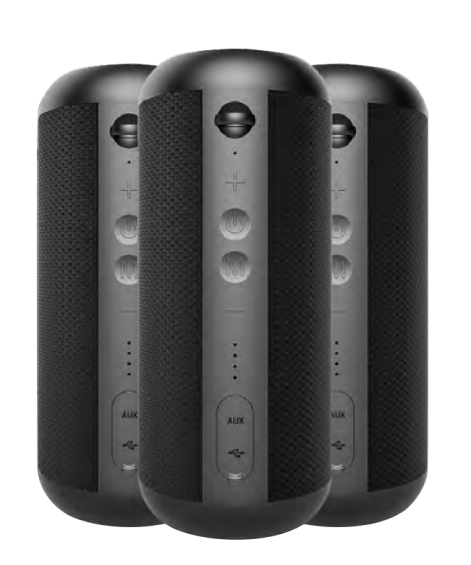

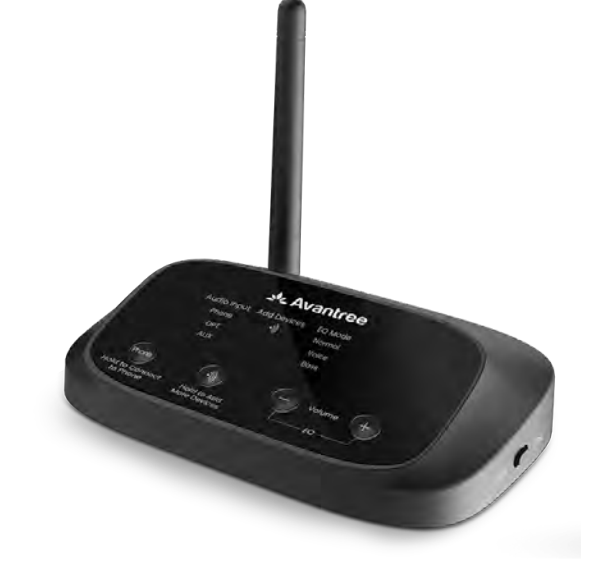

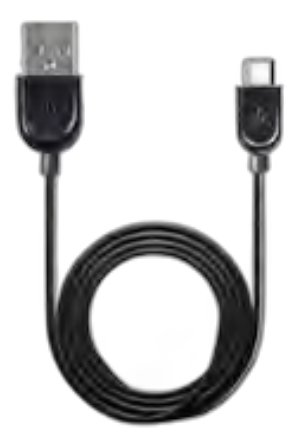

✓ 3\*Lautspreche

r

✓ Sender

✓ 3\*Ladekabel für Lautsprecher

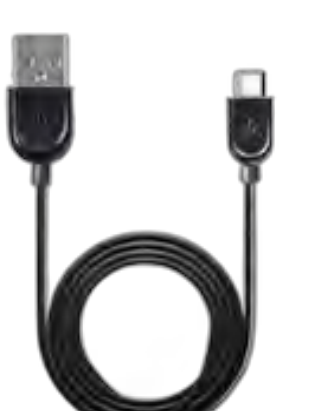

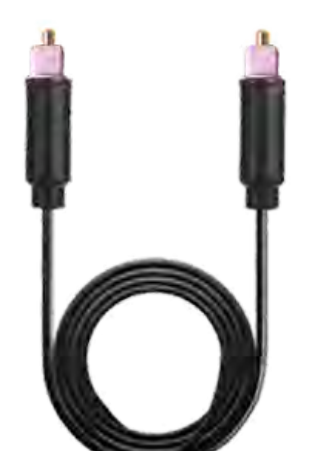

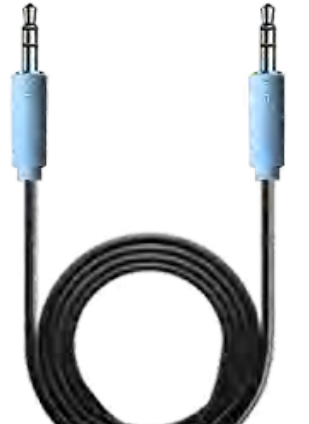

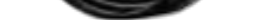

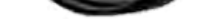

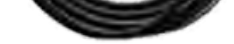

### ✓ Stromkabelfür den Sender

Optisches
 Audiokabel

✓ AUX 3,5
 mm
 Audiokabel

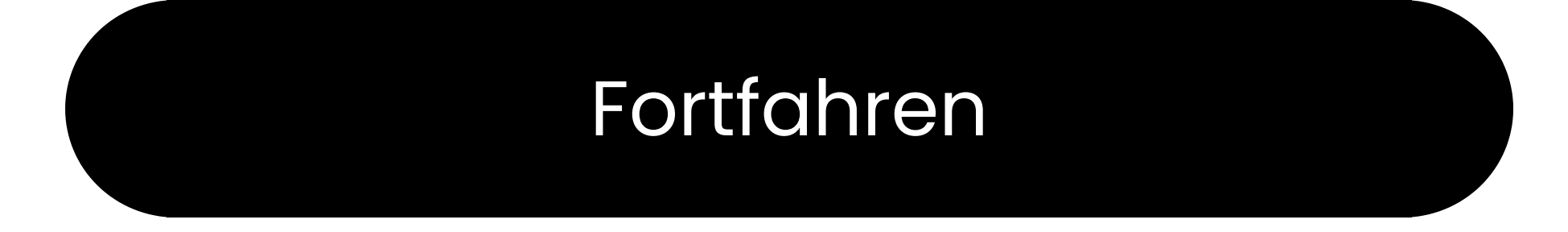

#### Tasten & Indikatoren

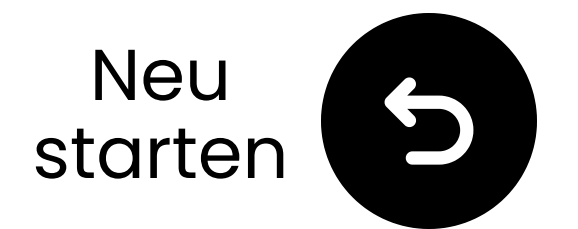

## Über optisch verbinden

 Stecken Sie ein Ende des Kabels in den "Optical Digital Audio Out"-Anschluss des Fernsehers.
 Stecken Sie das andere Ende in den "Optical" Anschluss des Transmitters.

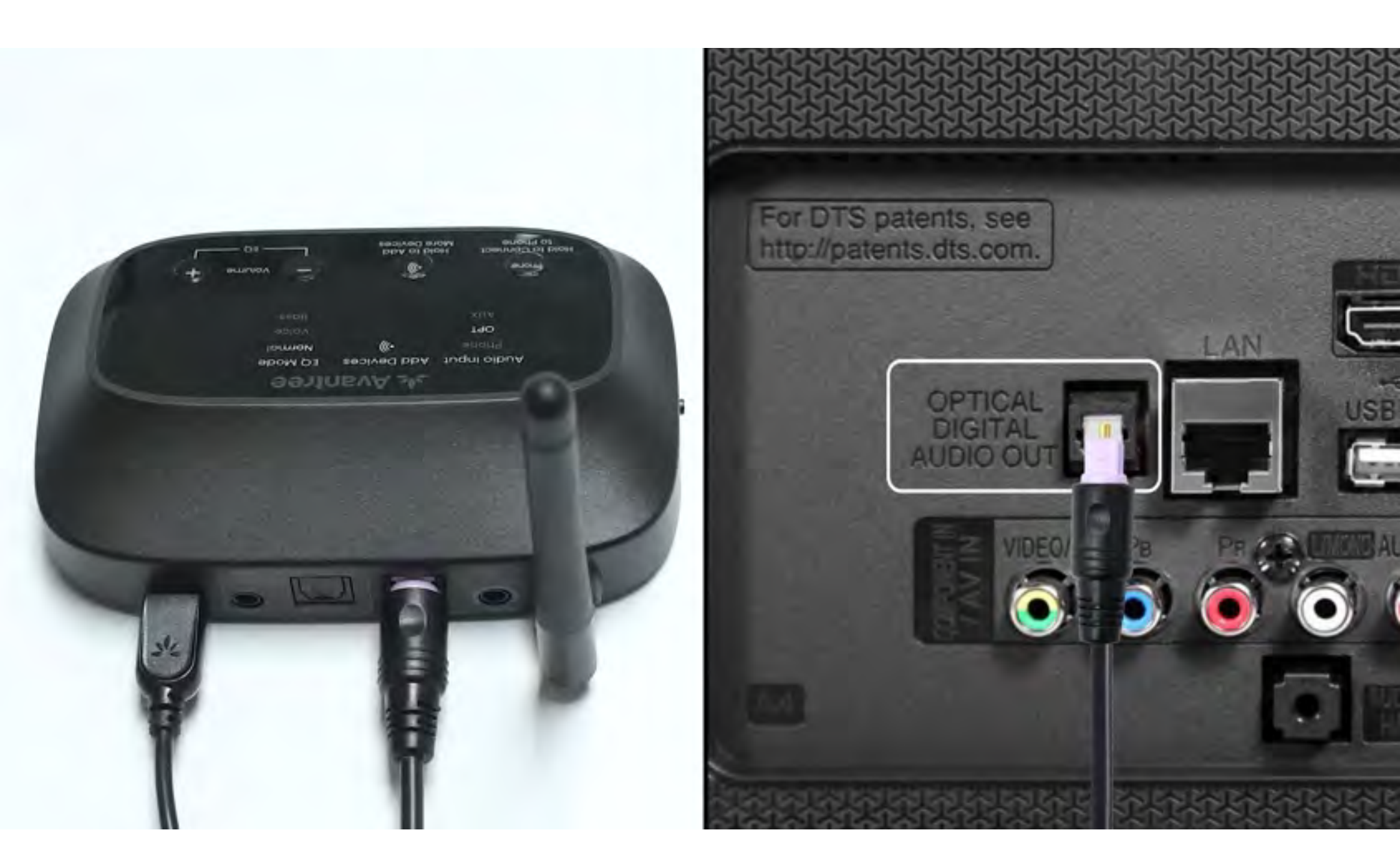

#### Verbunden

#### Ich habe kein optisches

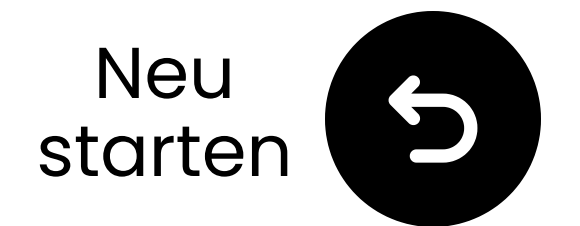

### Stecker für den Sender einstecken

✓ Bereiten Sie einen USB–
 Netzadapter vor, stecken Sie das
 USB-C Kabel in eine Steckdose in der
 Nähe des Fernsehers.

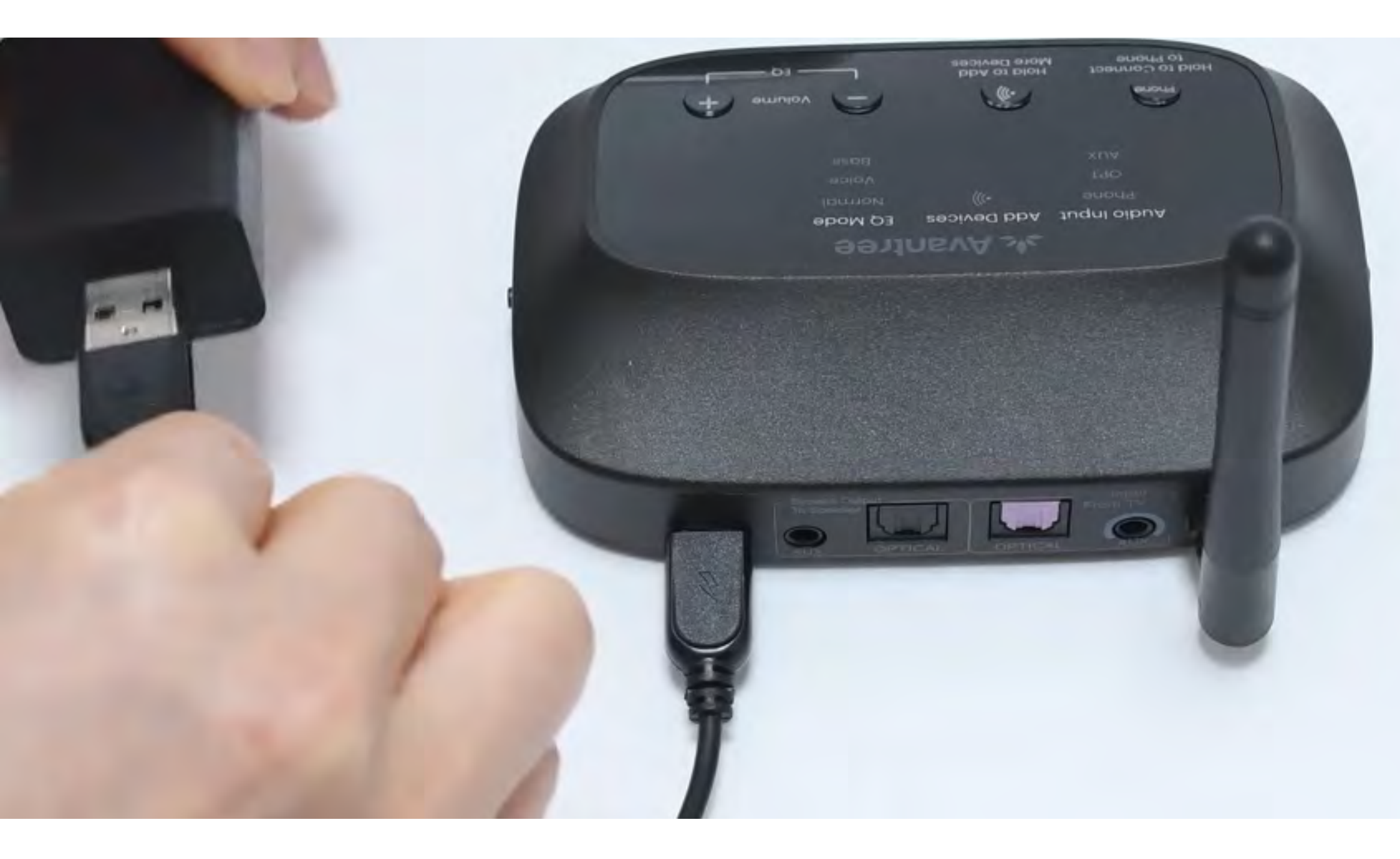

#### \*Kein zusätzlicher USB-Netzadapter? <u>Kontaktieren Sie uns</u> für Unterstützung.

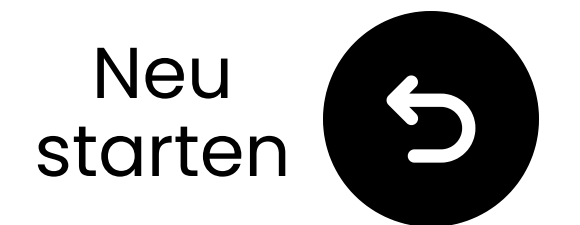

### Eingang auf OPT/AUX umschalten

**1** Schalten Sie den Netzschalter auf **"EIN**."

2 Schieben Sie den

Audioeingangsschalter auf "**OPT/AUX**". **3** Überprüfen Sie die LEDs

OPT, )))), Normal leuchtet auf.

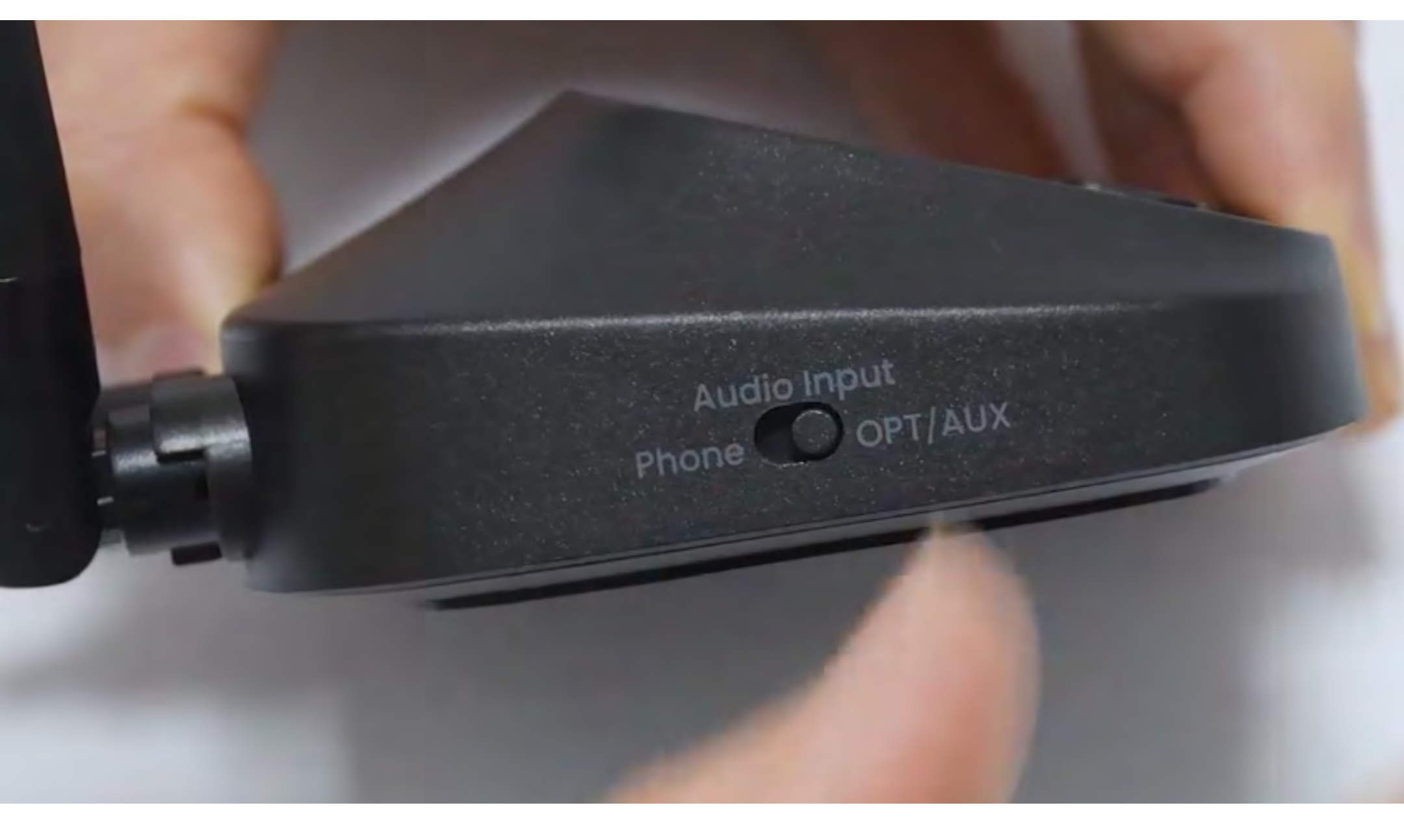

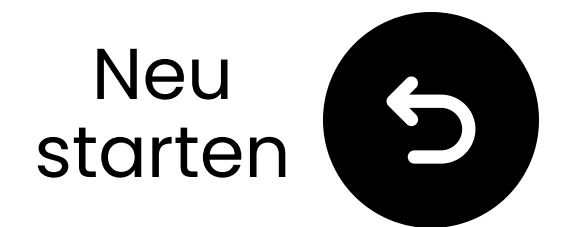

### Wählen Sie die richtigen Audioeinstellungen

- ➡ Verwenden Sie Ihre TV Fernbedienung, um zu gehen zu:
   ➡ Einstellungen → Ton →
   Audioausgabe.
- Wählen Sie Optisch.

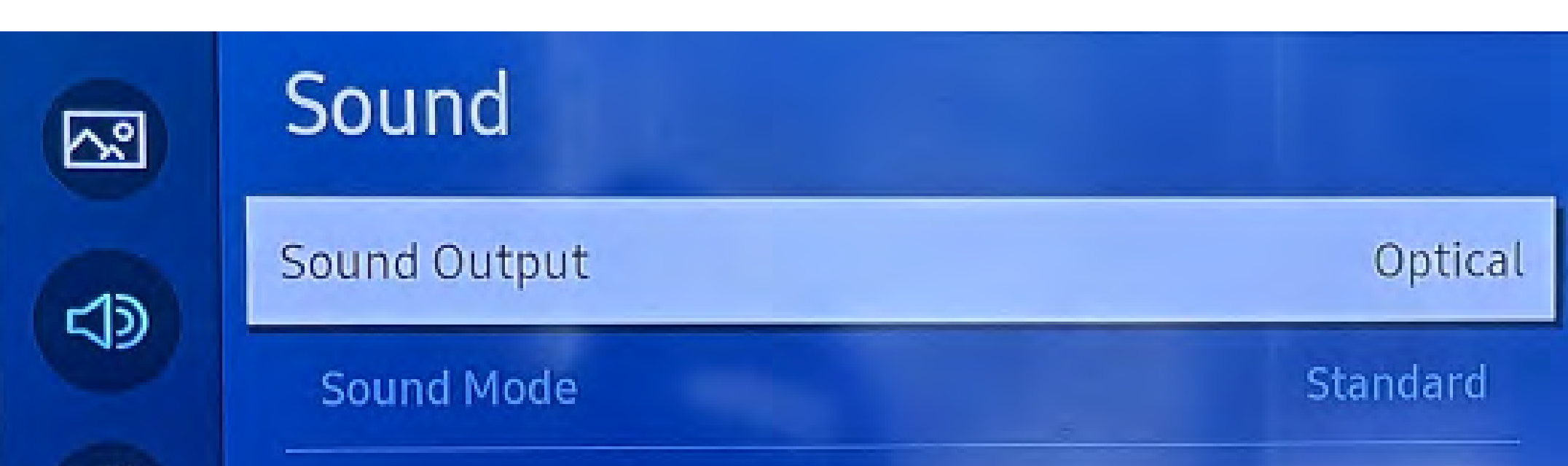

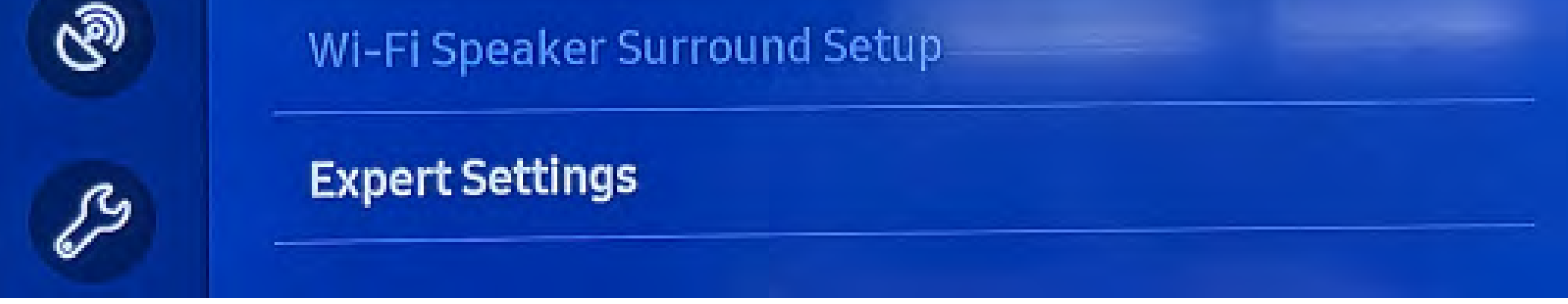

#### Nicht sicher wie? Besuchen Sie unseren <u>Leitfaden zu</u> <u>den TV-Audioeinstellungen</u>

### A Warnung

> Sie sind im Begriff, diesen Einrichtungsleitfaden zu verlassen und einen externen Link zu besuchen.

**T** Um hierher zurückzukehren, verwenden Sie bitte **die** 

### "Zurück"-Taste Ihres Browsers oder scannen Sie den QR-Code auf Ihrem Gerät erneut.

<u>Fortfahren</u> ↗

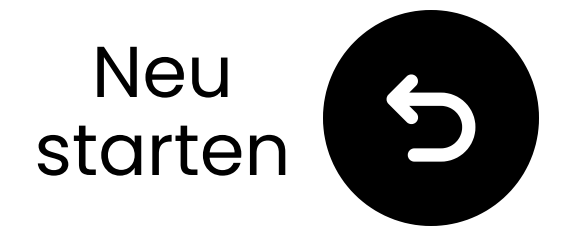

tal audio

ected, the

l be sent to

ithout any

is option is

d when the

I and the

nected via

When Pass-

### Stellen Sie sicher, dass "PCM" ausgewählt ist

Ändern Sie das "Audioformat" zu
 PCM.

| ~ | Expert Settings            |              | Select the digi<br>output format |                                                                  |
|---|----------------------------|--------------|----------------------------------|------------------------------------------------------------------|
|   | Balance                    |              | through is sel<br>input audio wi |                                                                  |
|   | Equaliser                  |              | the receiver w<br>processing. Th |                                                                  |
| ଔ | HDMI-eARC Mode             |              | Off                              | only supported<br>source is HDM<br>receiver is con<br>HDMI-eARC. |
| B | Digital Output Audio For   | РСМ          | 0                                |                                                                  |
|   | Digital Output Audio Delay | Auto         |                                  |                                                                  |
|   | Dolby Atmos Compatibility  | Dace through |                                  |                                                                  |

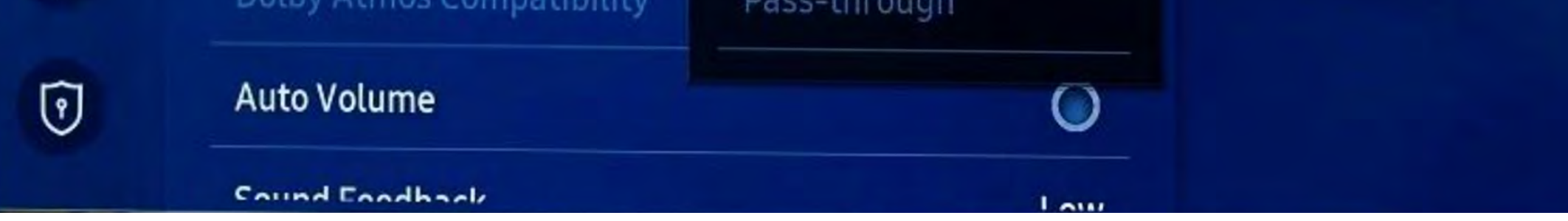

#### Nicht sicher wie? Besuchen Sie unseren <u>Leitfaden zu</u> <u>den TV-Soundeinstellungen</u>

### A Warnung

> Sie sind dabei, diesen Einrichtungsleitfaden zu verlassen und einen externen Link zu besuchen.

**T** Um hierher zurückzukommen, verwenden Sie bitte **den** 

#### "Zurück"-Button Ihres

Browsers oder scannen Sie den

QR-Code auf Ihrem Gerät erneut.

<u>Fortfahren</u> ↗

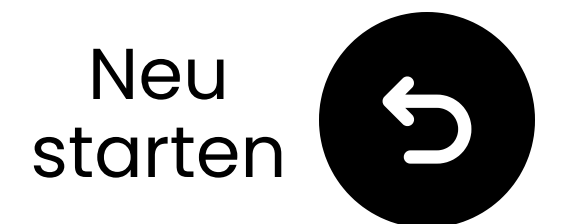

### Aktivieren Sie die Lautsprecher

✓ Drücken und halten Sie die Einschalttaste 
U an jedem
Lautsprecher für 3 Sekunden.

Hören Sie "Broadcasting-Modus"?

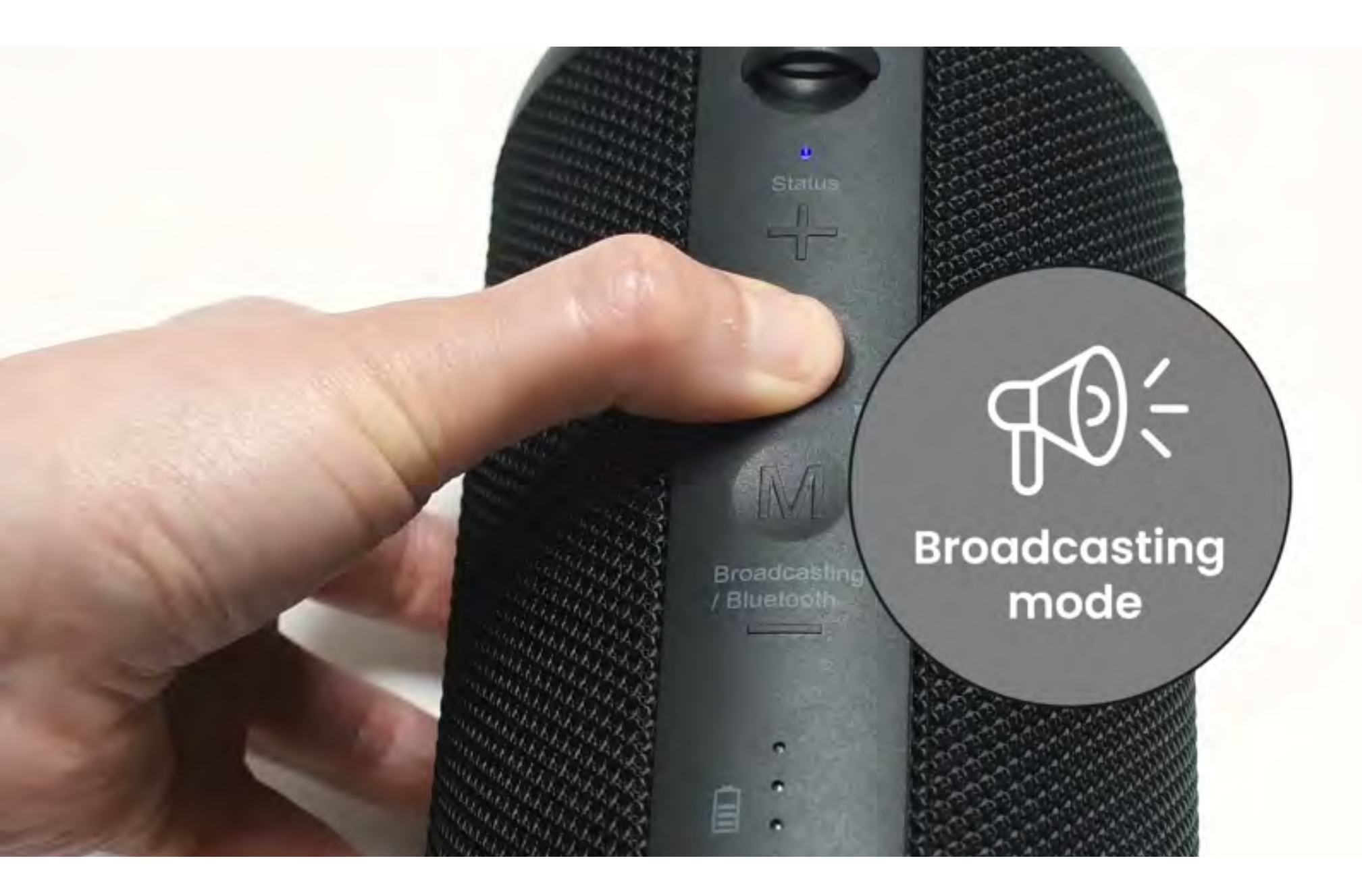

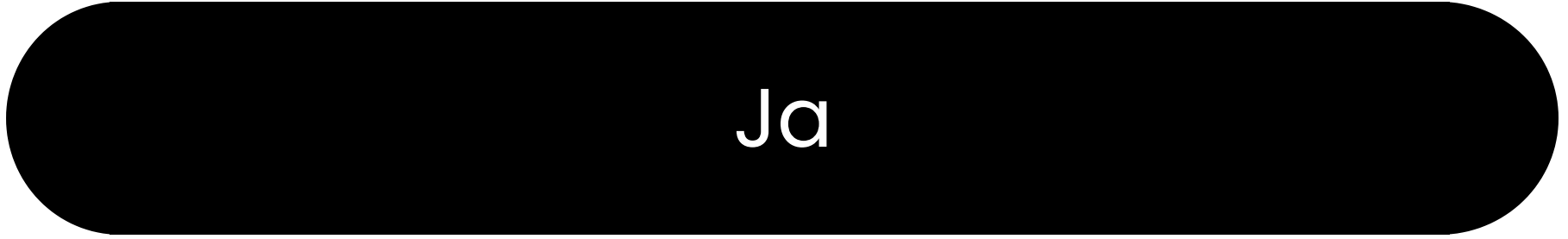

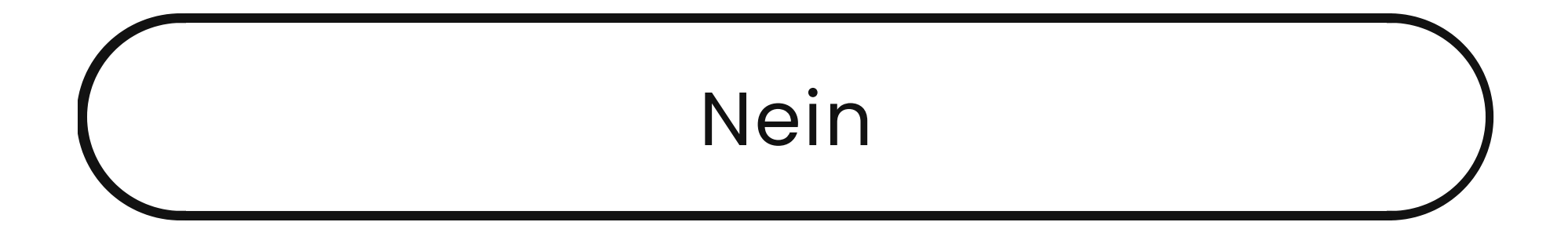

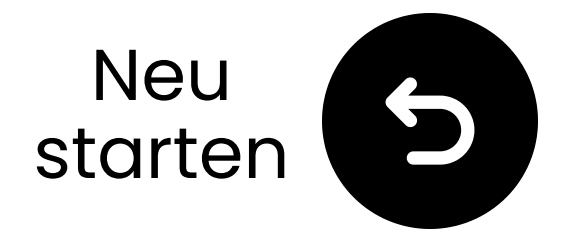

### Modi wechseln

Die Lautsprecher verbinden sich über 2,4 GHz (Broadcasting Modus) mit dem Sender, können aber auch als Bluetooth-Lautsprecher (Bluetooth Modus) verwendet werden.

A Modi wechseln, indem Sie die '**M**'-Taste doppelt drücken. (Für Geräte vor Batch T24L1 verwenden Sie einen einfachen Klick.)

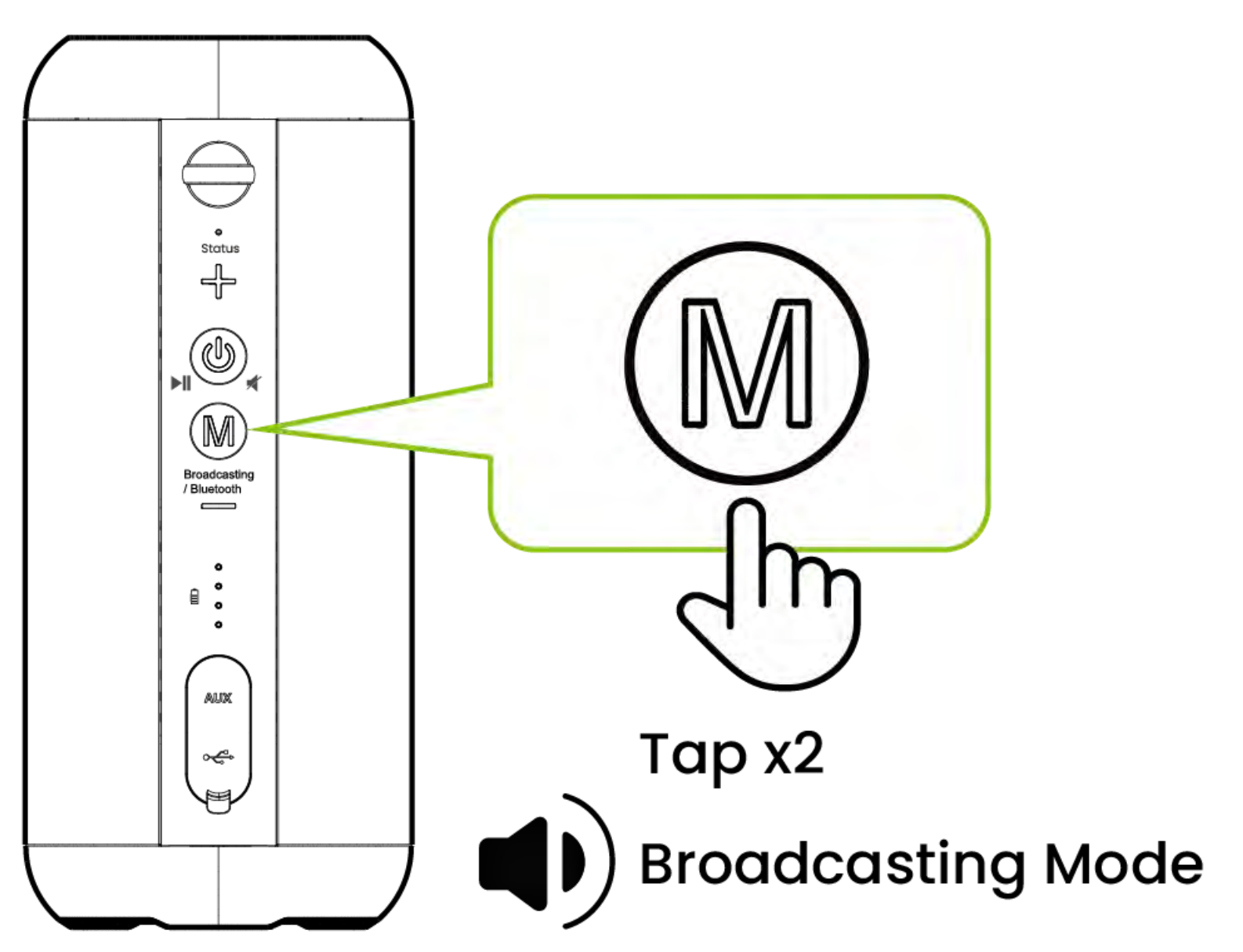

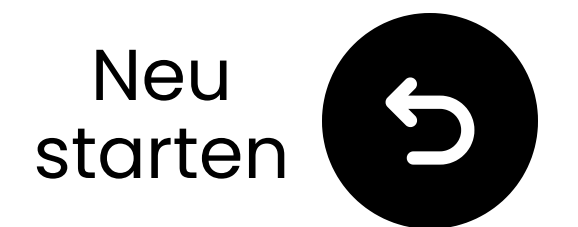

### Halten Sie es nah & warten Sie auf die Verbindung

Warten Sie 5-10 Sekunden.
 Sobald verbunden, leuchten die LEDs fest blau <sup>(</sup>).

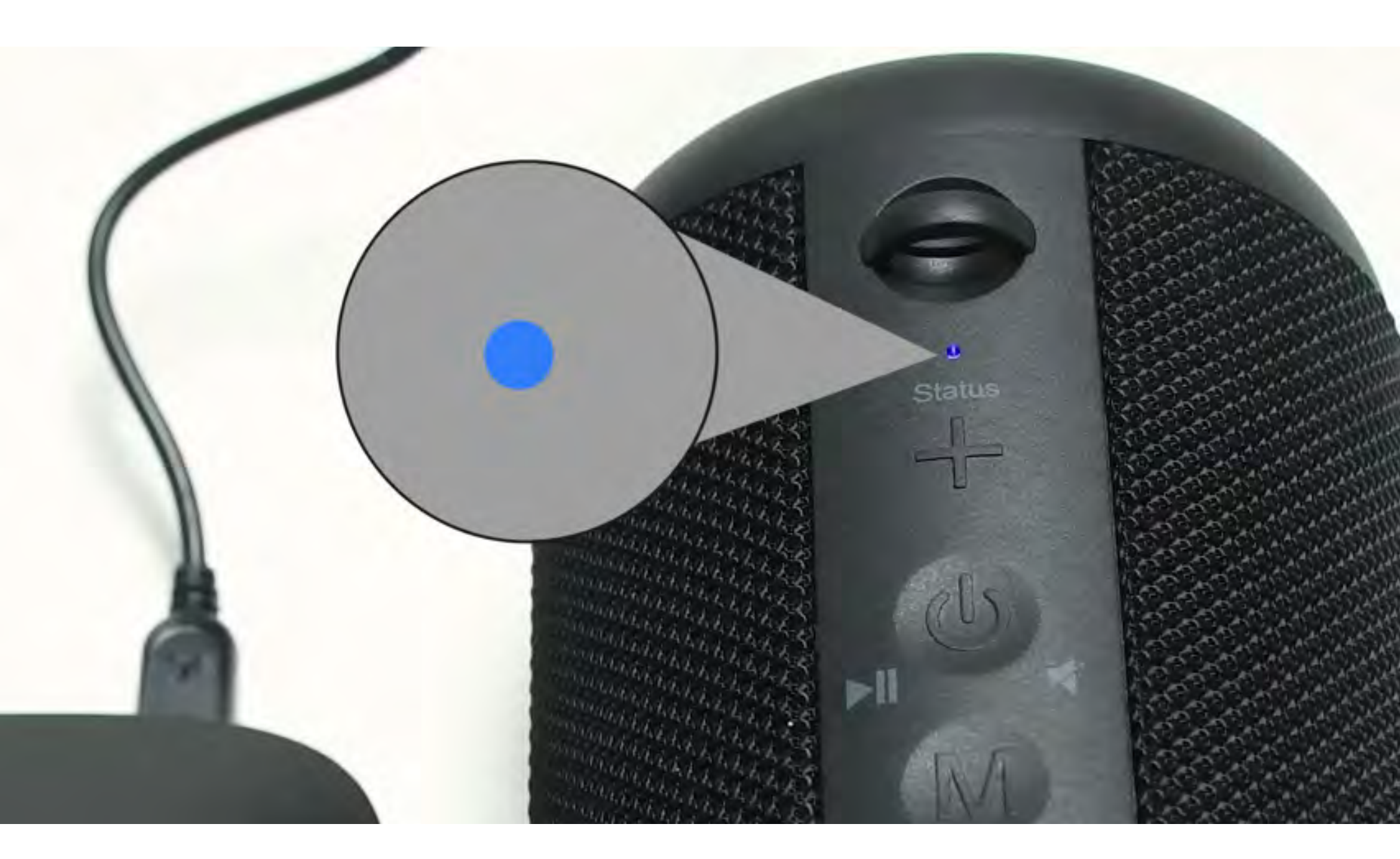

#### Verbunden

#### Fehlerbehebung

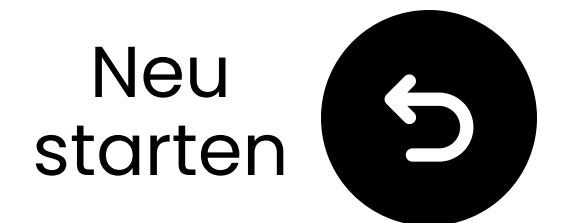

### Störungen minimieren

A Störungen können durch nahegelegene Geräte verursacht werden, die auf der 2,4 GHz-Frequenz arbeiten, wie z. B. WLAN-Router, Zugangspunkte oder sogar eine laufende Mikrowelle.

Of Um Störungen zu minimieren, stellen Sie bitte sicher, dass diese Geräte so weit wie möglich von den Lautsprechern und dem Sender entfernt positioniert sind.

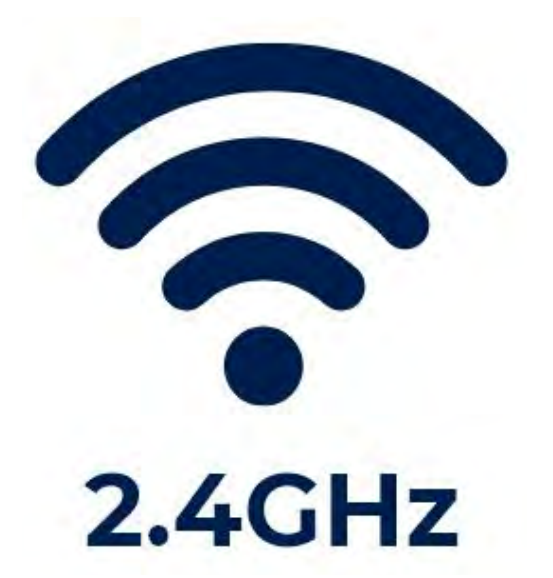

#### Verbunden

#### Fehlerbehebung

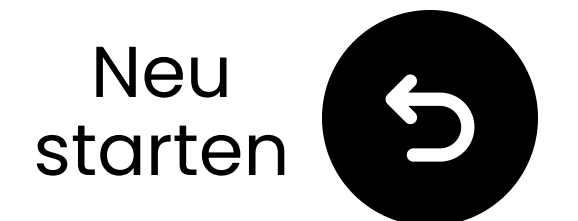

### Lautsprecher in den Pairing-Modus versetzen

Drücken und halten Sie die "**M**"-Taste, bis die "Status"-LEDs blinken **()) rot** & **() blau**.

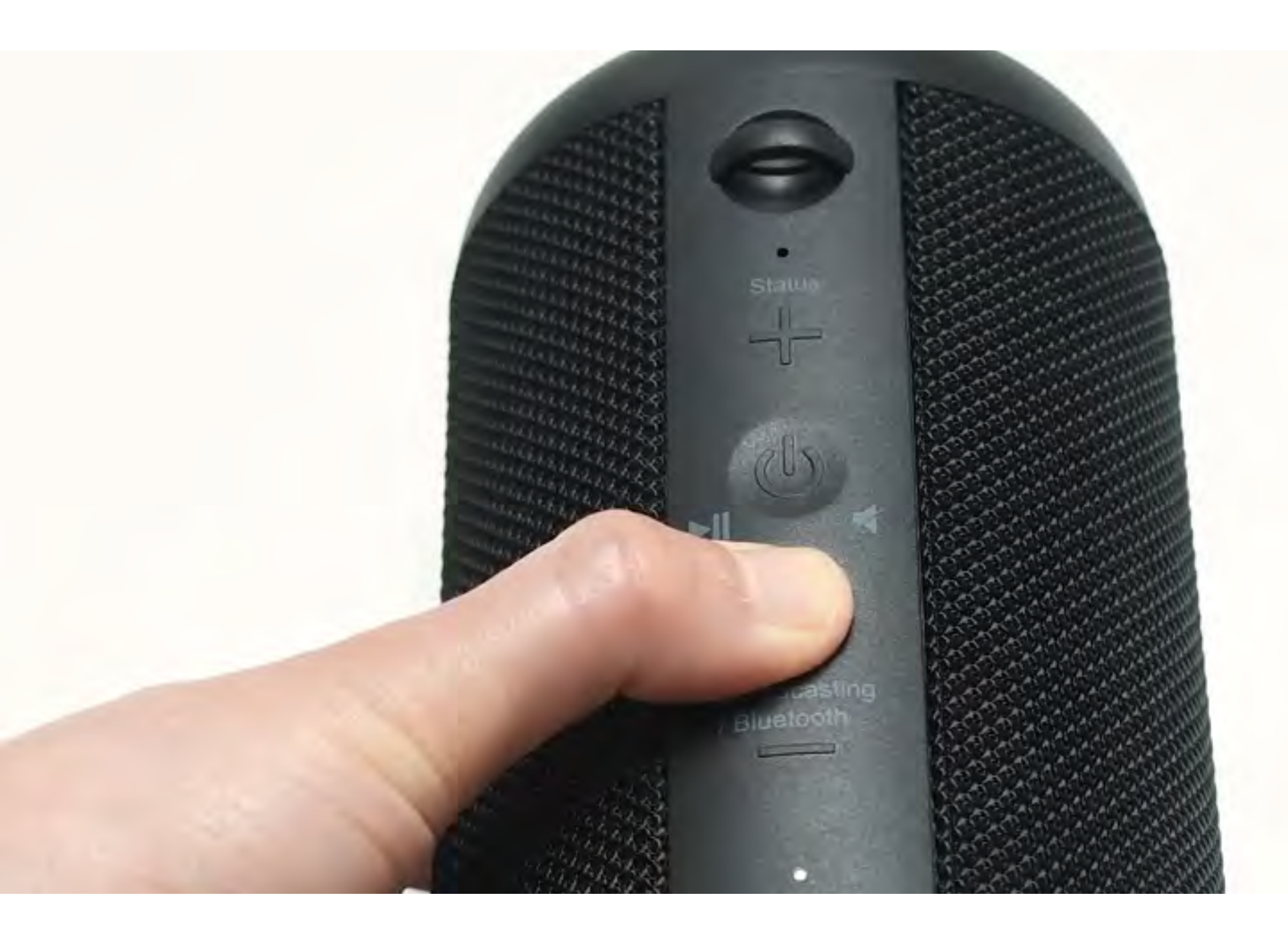

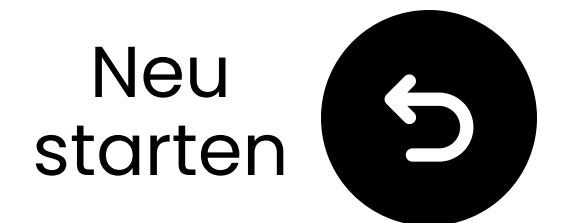

### Transmitter in den Pairing-Modus versetzen

Drücken und halten Sie die 🛞 Taste, bis die "**Geräte hinzufügen** " LED zu blinken beginnt.

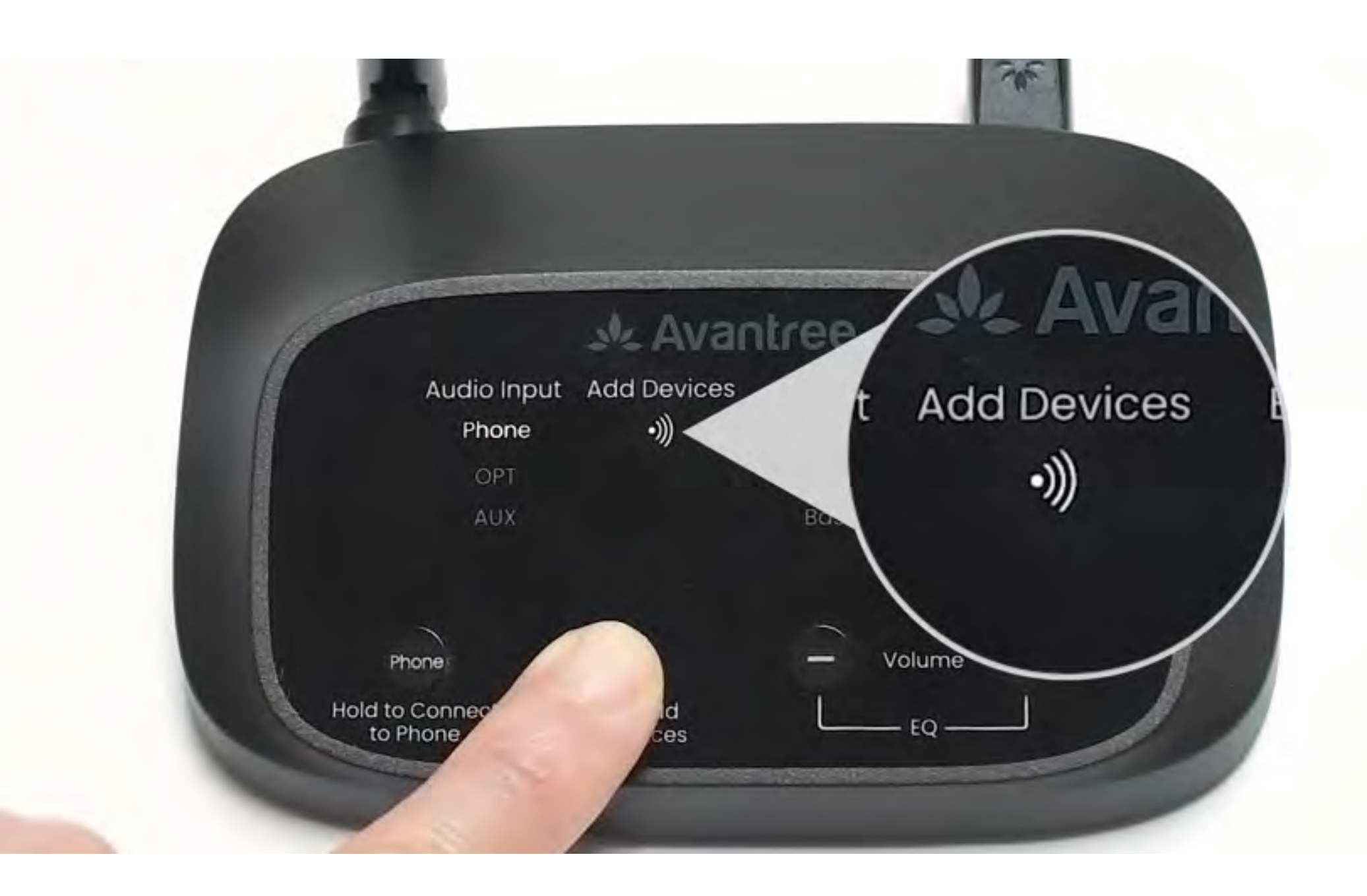

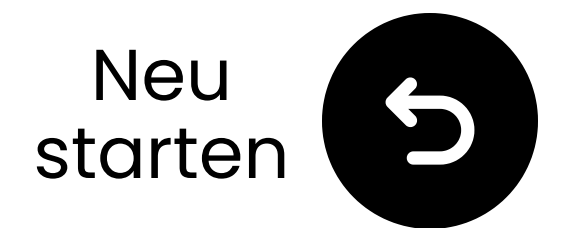

### Test auf Ton

Spielen Sie eine TV-Sendung oder einen Film ab und überprüfen Sie den Ton über die Kopfhörer.

✓ Tipp: Um den Ton von Ihren TV Lautsprechern zu stoppen, gehen Sie
 zu Einstellungen → Audio und
 wählen Sie "TV-Lautsprecher aus."

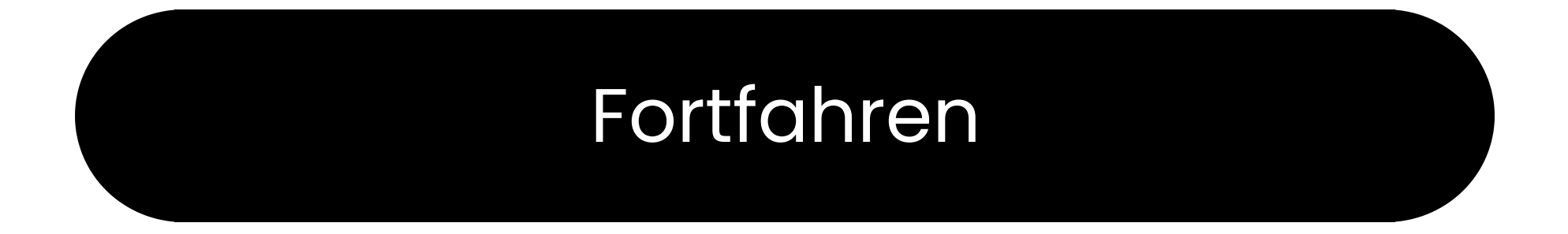

#### Fehlerbehebung

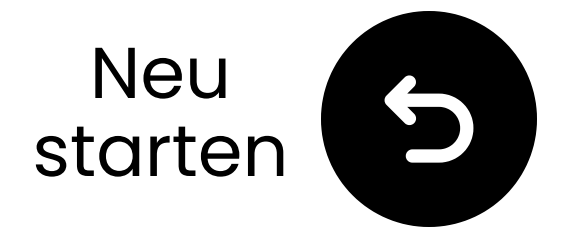

### Wenn es keinen Ton gibt...

Q Überprüfen Sie die Kabelverbindungen und stellen Sie sicher, dass sie vollständig eingesteckt sind.

Stellen Sie sicher, dass der Audioausgang des Fernsehers auf die richtige Quelle (optisch, AUX oder RCA) eingestellt ist.

Versuchen Sie, das Audioformat des Fernsehers auf PCM (für optische

Verbindungen) zu ändern.

C Starten Sie den Fernseher, den Sender und die Kopfhörer neu.

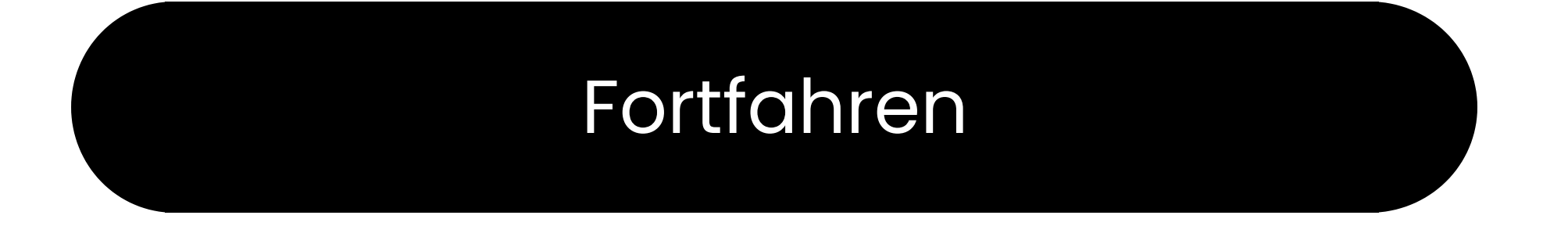

#### Brauchen Sie Hilfe

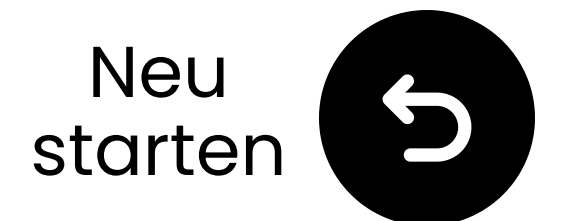

### Aktivieren Sie BT auf Ihrem Gerät

 Der Telefonmodus ist dafür ausgelegt, sich mit Bluetoothfähigen Audioquellen zu verbinden, nicht mit Ausgabegeräten.
 Aktivieren Sie Bluetooth auf Ihrem Gerät.

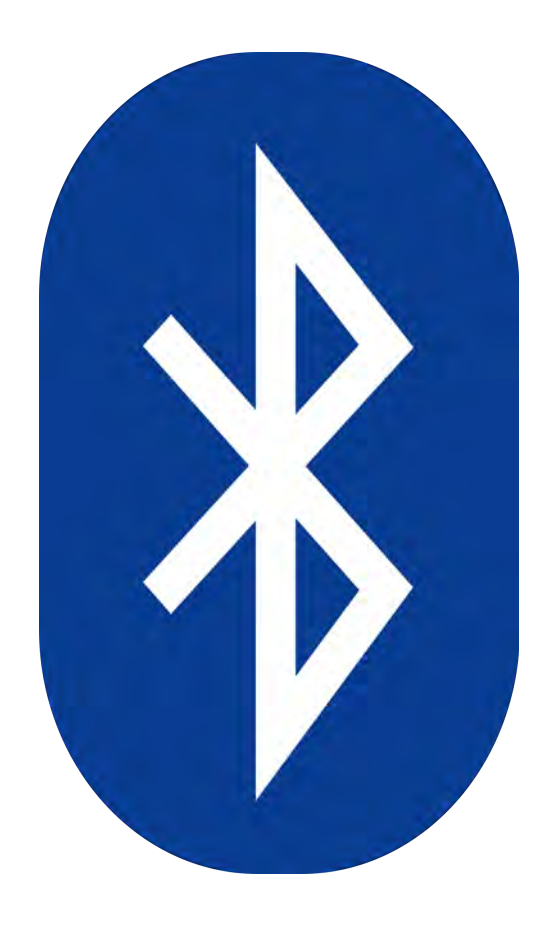

#### Nicht sicher wie? Kontaktieren Sie den Gerätehersteller oder besuchen Sie unseren <u>TV Bluetooth-</u> <u>Einstellungsleitfaden</u>

### Warnung

↗ Sie sind dabei, diesen Einrichtungsleitfaden zu verlassen und einen externen Link zu besuchen.

**Um hierher zurückzukommen,** verwenden Sie bitte die

### "Zurück"-Taste Ihres Browsers oder scannen Sie den QR-Code auf Ihrem Gerät erneut.

<u>Fortfahren</u> ↗

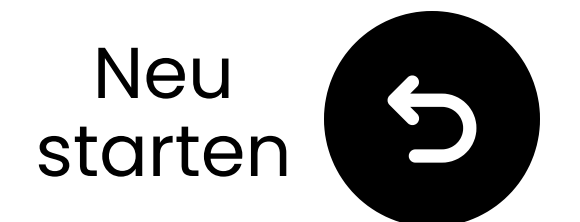

### Stecken Sie den Sender ein

✓ Bereiten Sie einen USB Netzadapter vor, stecken Sie das
 USB-C Kabel in eine Stromquelle in der Nähe des Fernsehers.

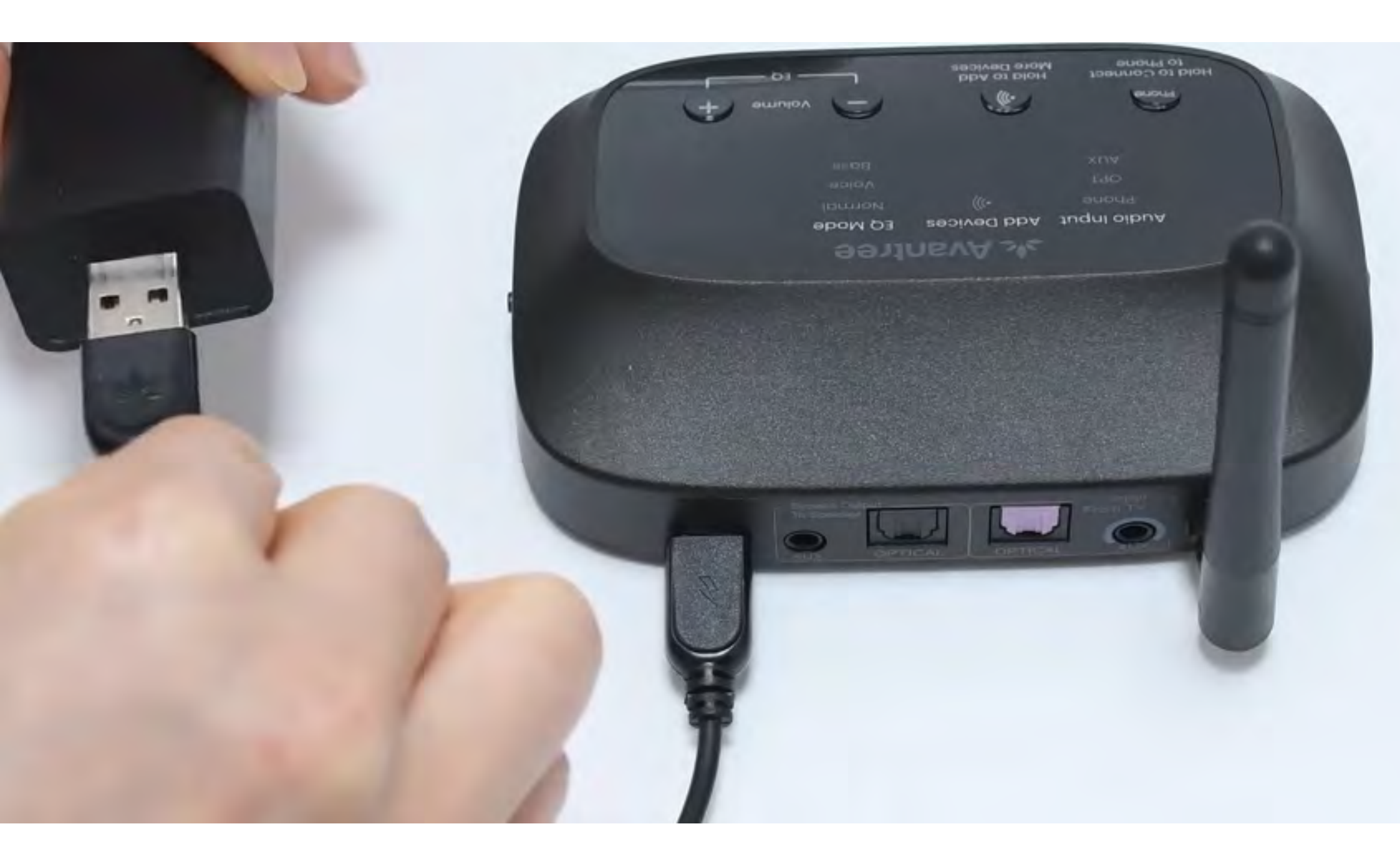

#### \*Kein zusätzlicher USB-Netzadapter? <u>Kontaktieren Sie uns</u> für Unterstützung.

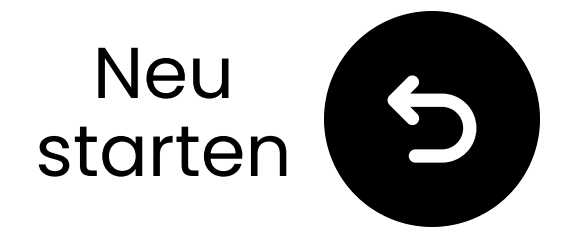

### Eingang auf "Telefon" umschalten

- Schalten Sie den Netzschalter auf "EIN."
- 2 Schieben Sie den

Audioeingangsschalter auf "**Telefon**". Die "Telefon"-Anzeige beginnt zu blinken, bereit zur Kopplung mit Ihrem Audiogerät.

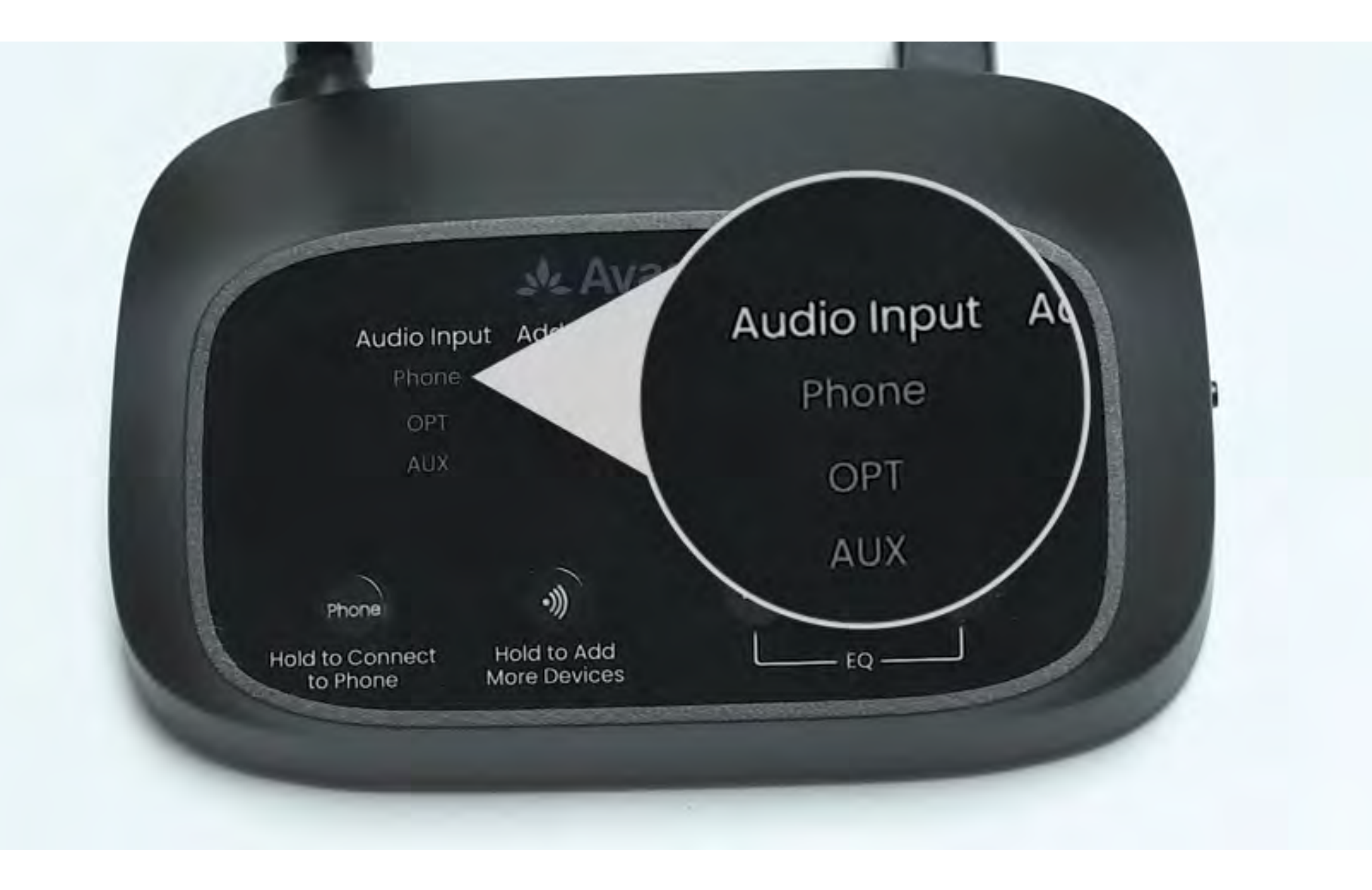

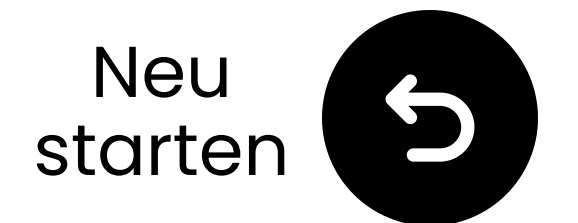

### Wählen Sie "Avantree Flex Base"

Wählen Sie den Sender aus der
 Bluetooth-Liste Ihres Geräts.
 Warten Sie auf die Nachricht
 "Verbunden".

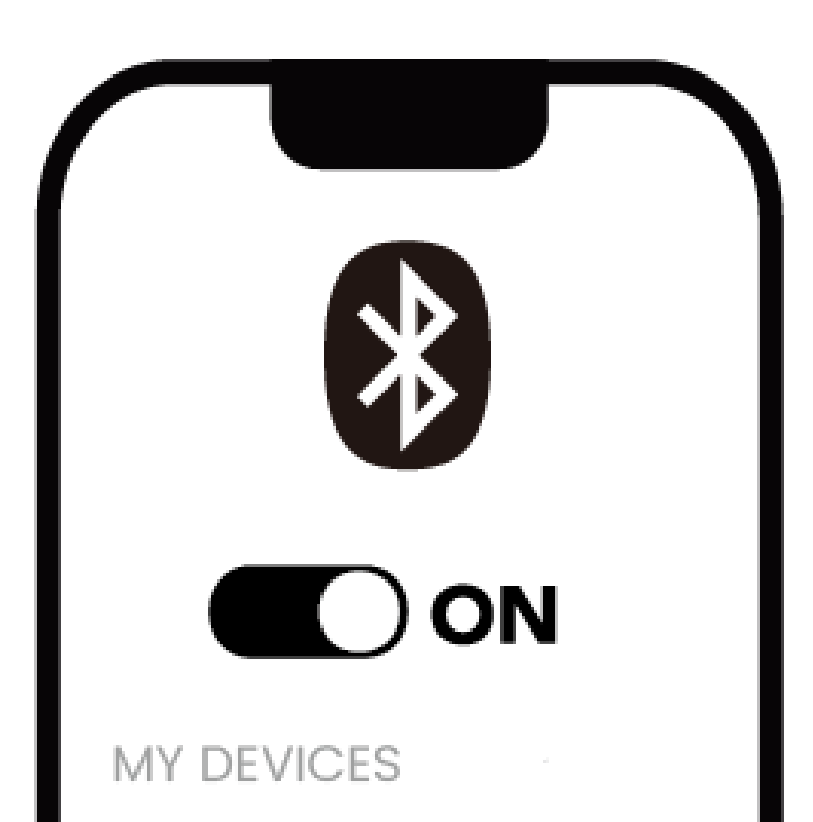

Device 1

Device 2

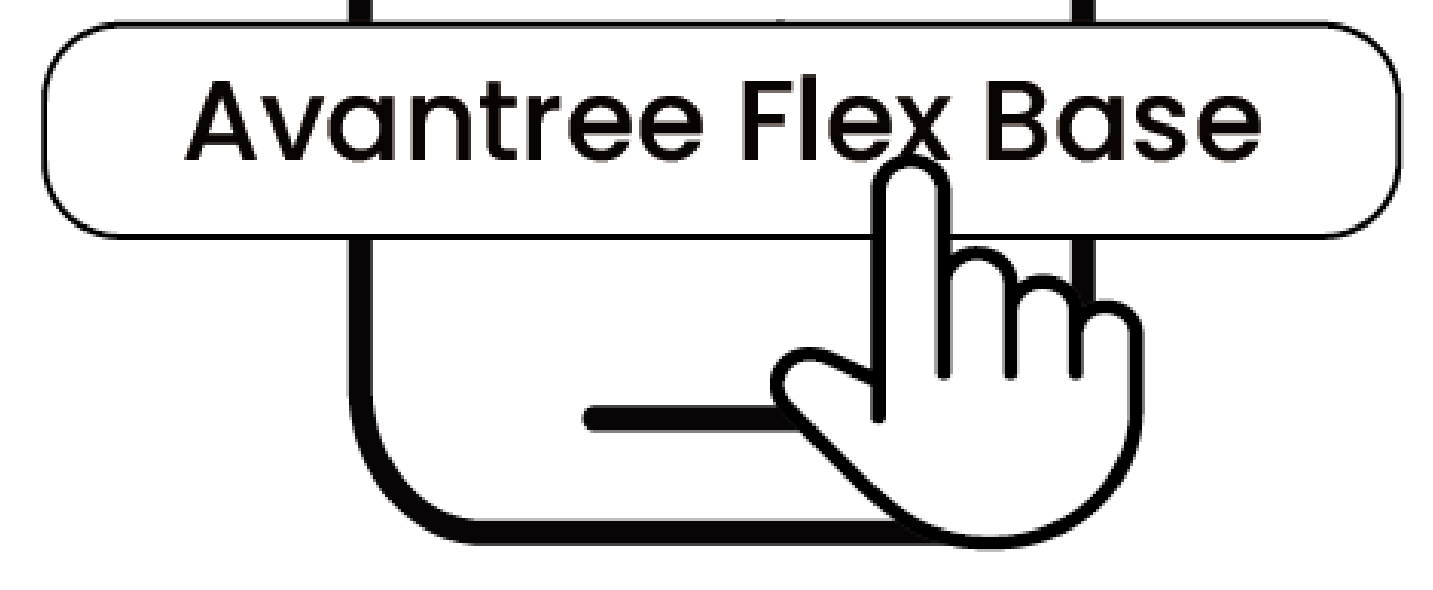

#### Verbunden

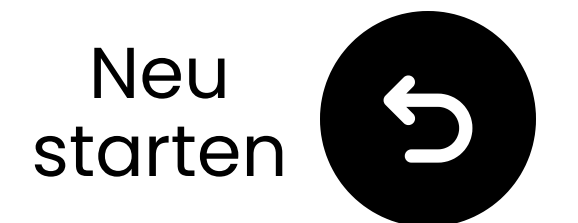

### Über AUX verbinden

Stecken Sie ein Ende des AUX Kabels in den Kopfhöreranschluss
 Ges Fernsehers.
 Stecken Sie das andere Ende in

2 Stecken Sie das andere Ende in den "**AUX**"-Anschluss des Senders.

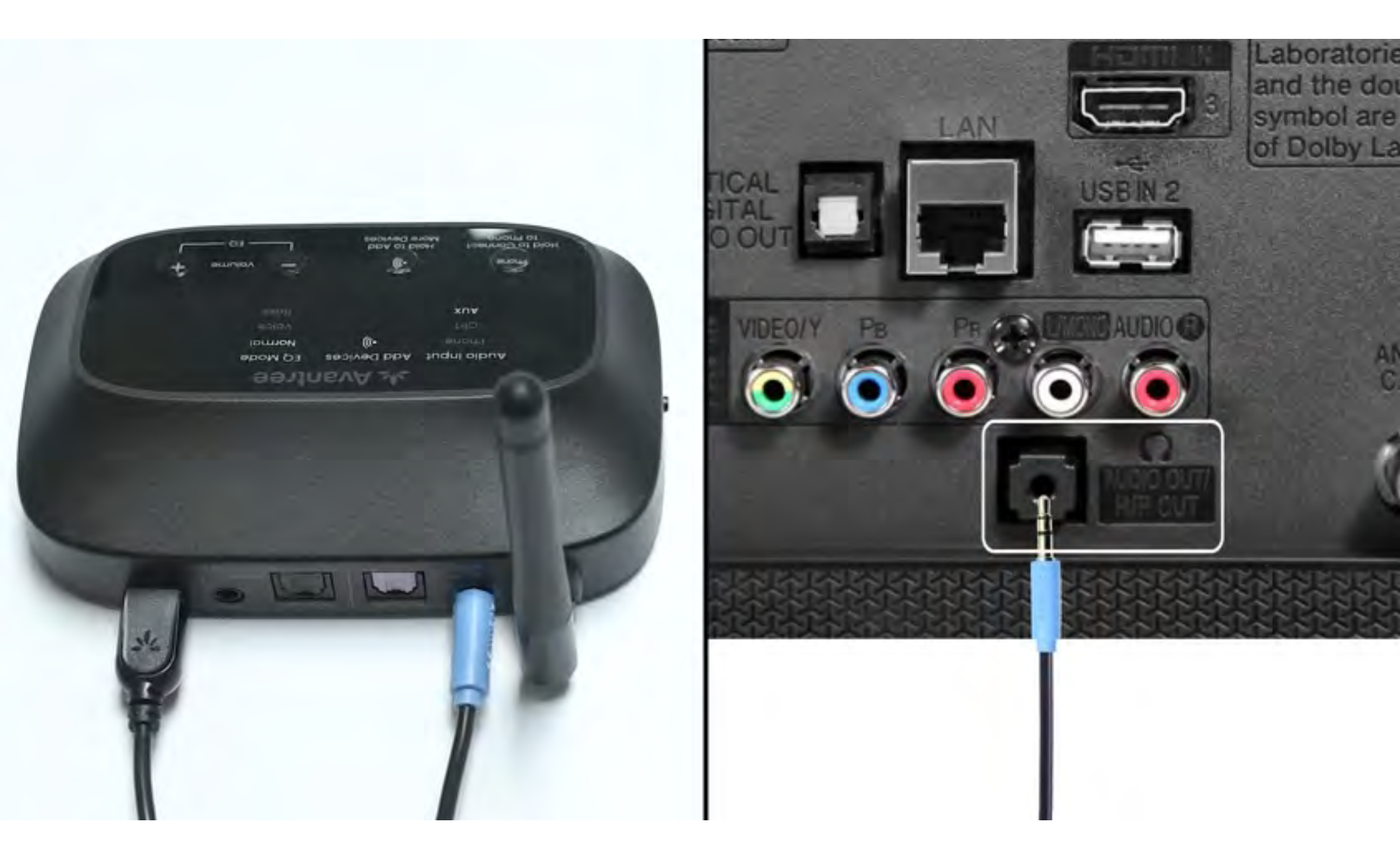

#### Verbunden

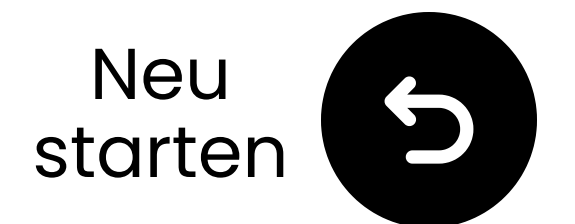

### Schließen Sie den Sender an

✓ Bereiten Sie einen USB–
 Netzadapter vor, stecken Sie das
 USB-C Kabel in eine Stromquelle in der Nähe des Fernsehers.

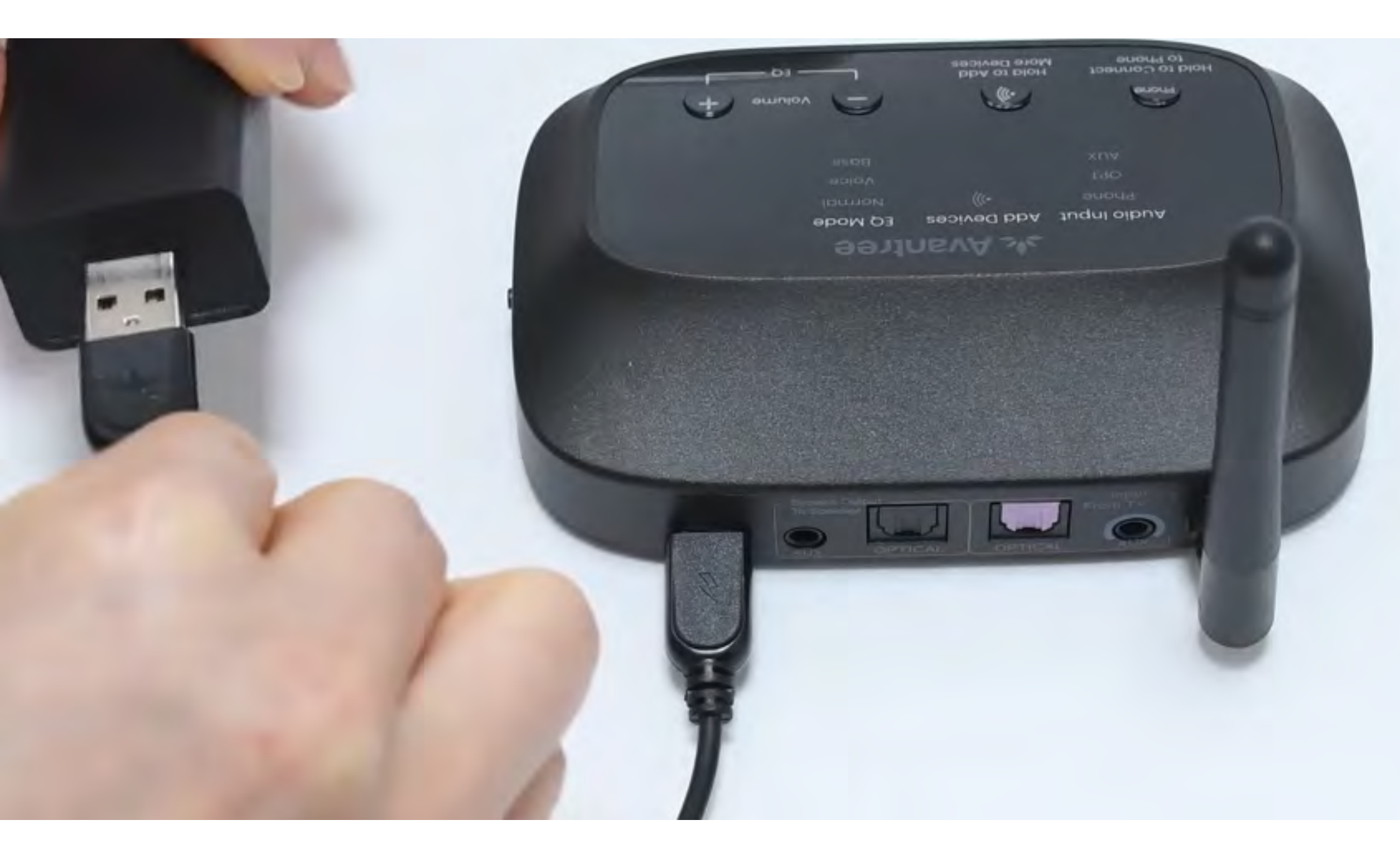

#### \*Kein Ersatz-USB-Netzadapter? <u>Kontaktieren Sie uns</u> für Hilfe.

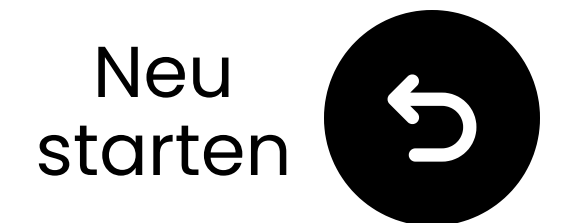

### Eingang auf OPT/AUX umschalten

- **1**Schalten Sie den Netzschalter auf **"EIN**."
- **2** Schalten Sie den
- Audioeingangsschalter auf
- "OPT/AUX".
- Überprüfen Sie die LEDs: AUX, 
  Normal wird aufleuchten.

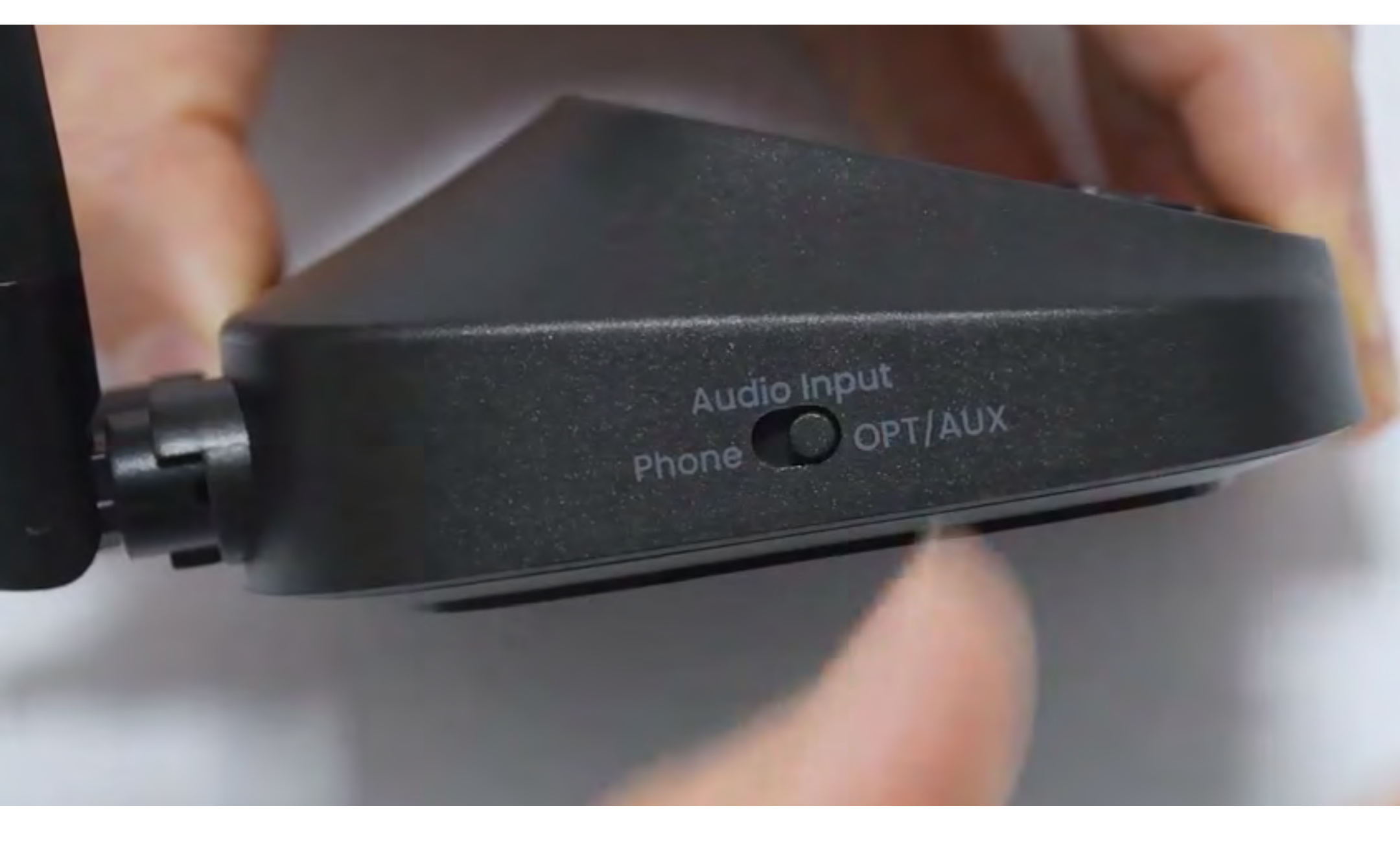

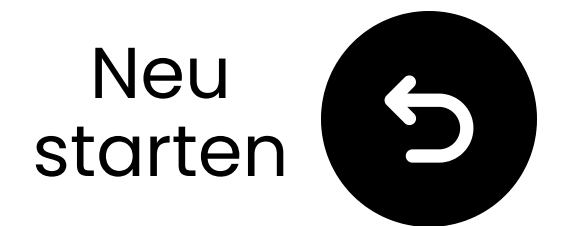

### Wählen Sie die richtigen Audioeinstellungen aus

- **D** Verwenden Sie Ihre TV-Fernbedienung, um zu gehen zu:  $\Rightarrow$  Einstellungen  $\rightarrow$  Ton  $\rightarrow$ Audioausgabe.
- ✓ Wählen Sie Kopfhörer.

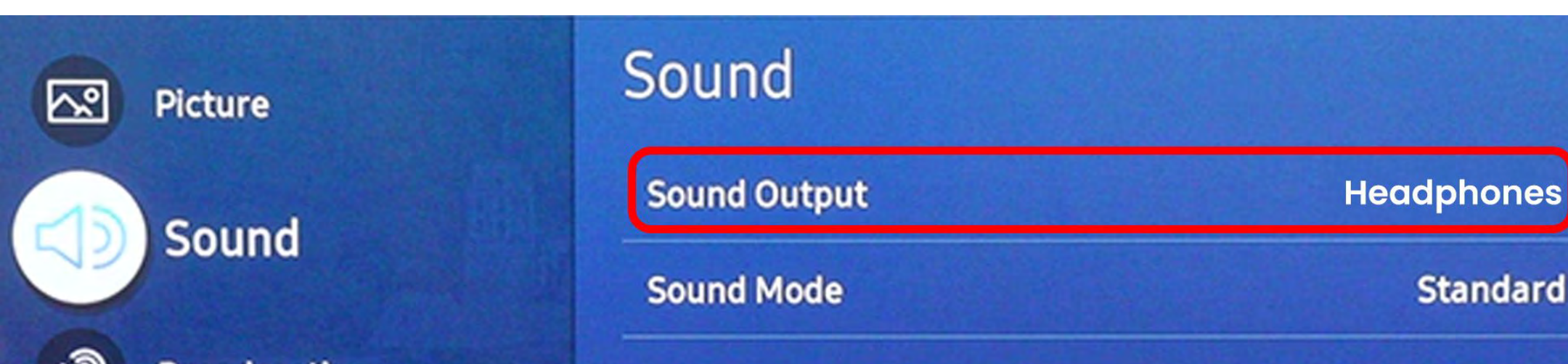

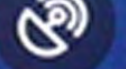

Broadcasting

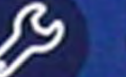

General

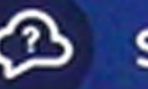

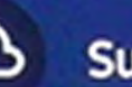

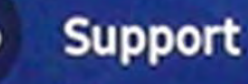

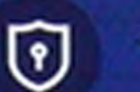

**Terms & Privacy** 

Wi-Fi Speaker Surround Setup

#### **Expert Settings**

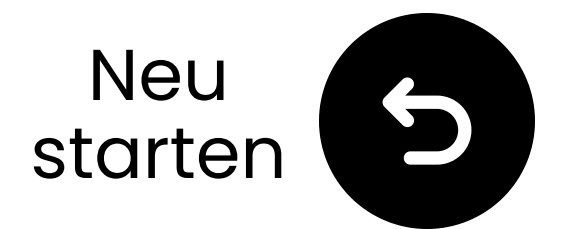

### Verbinden Sie sich über RCA

#### A Hinweis

- Der RCA-Adapter ist **NICHT** enthalten.
- Verwenden Sie die RCA-Anschlüsse, die mit "Audio Out." beschriftet sind.
- Kontaktieren Sie uns f
  ür einen kostenlosen RCA-zu-AUX-Adapter, falls ben
  ötigt.

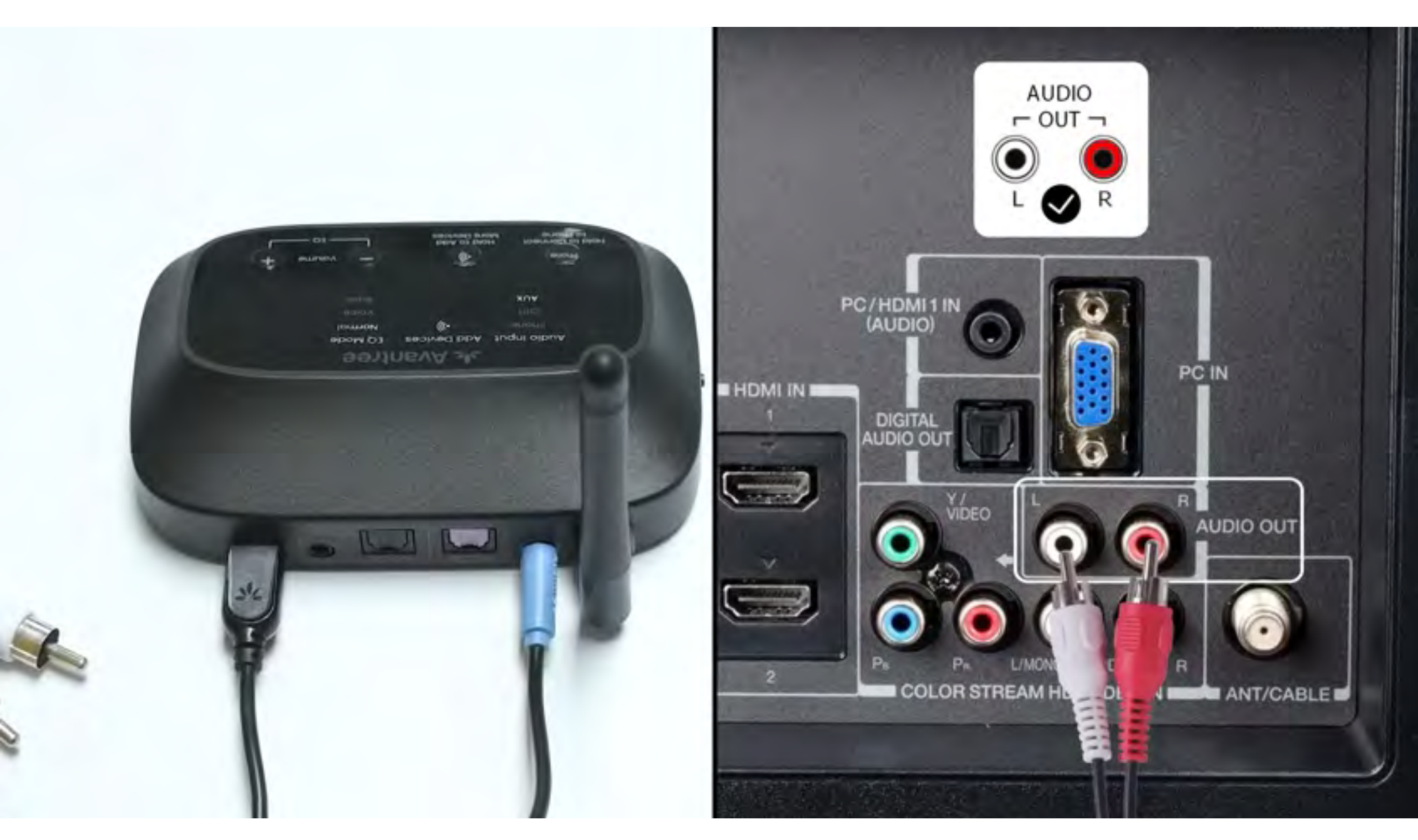

### Hinweis: <u>Kontaktieren Sie uns</u> für einen kostenlosen RCA-zu-AUX-Adapter, falls benötigt.

#### Verbunden

#### Kontaktieren Sie uns

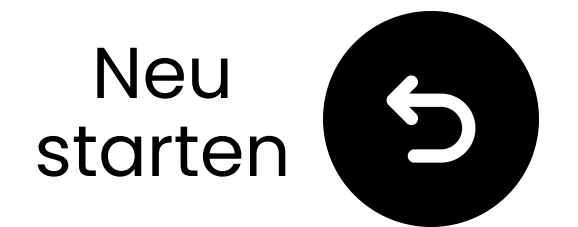

### Lautsprecher aufladen

Die Status-LED des Lautsprechers zeigt Ladezustand:

Blinkend rot – Niedriger Akku Ständig rot – Wird geladen Aus – Voll aufgeladen (ca. **5** Stunden)

C Ladeanforderung: 5V/2A

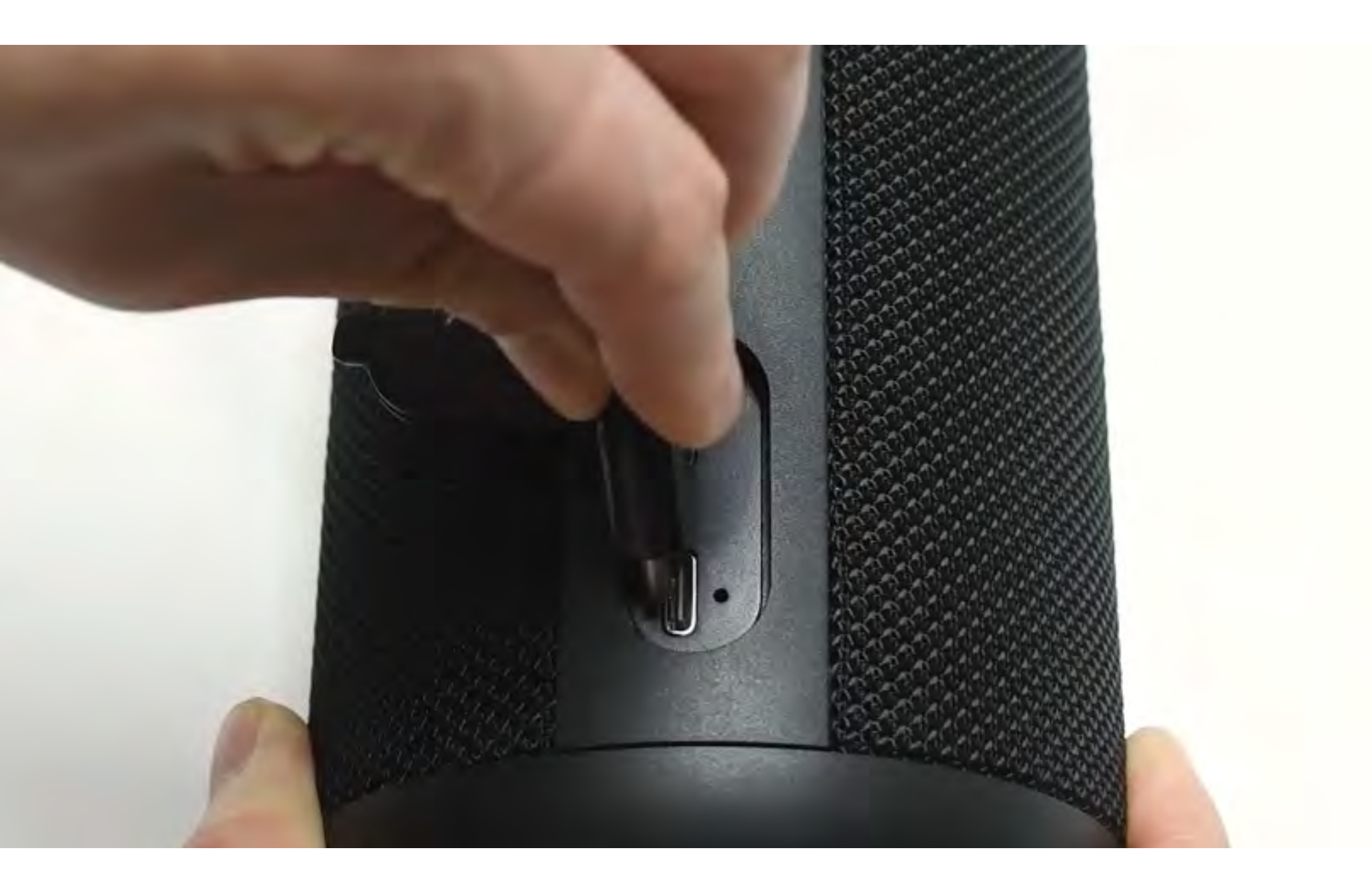

#### Verstanden

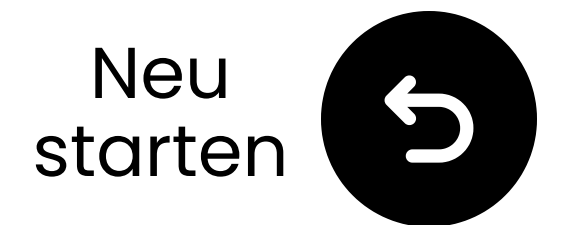

### Andere Verbindungsoptionen

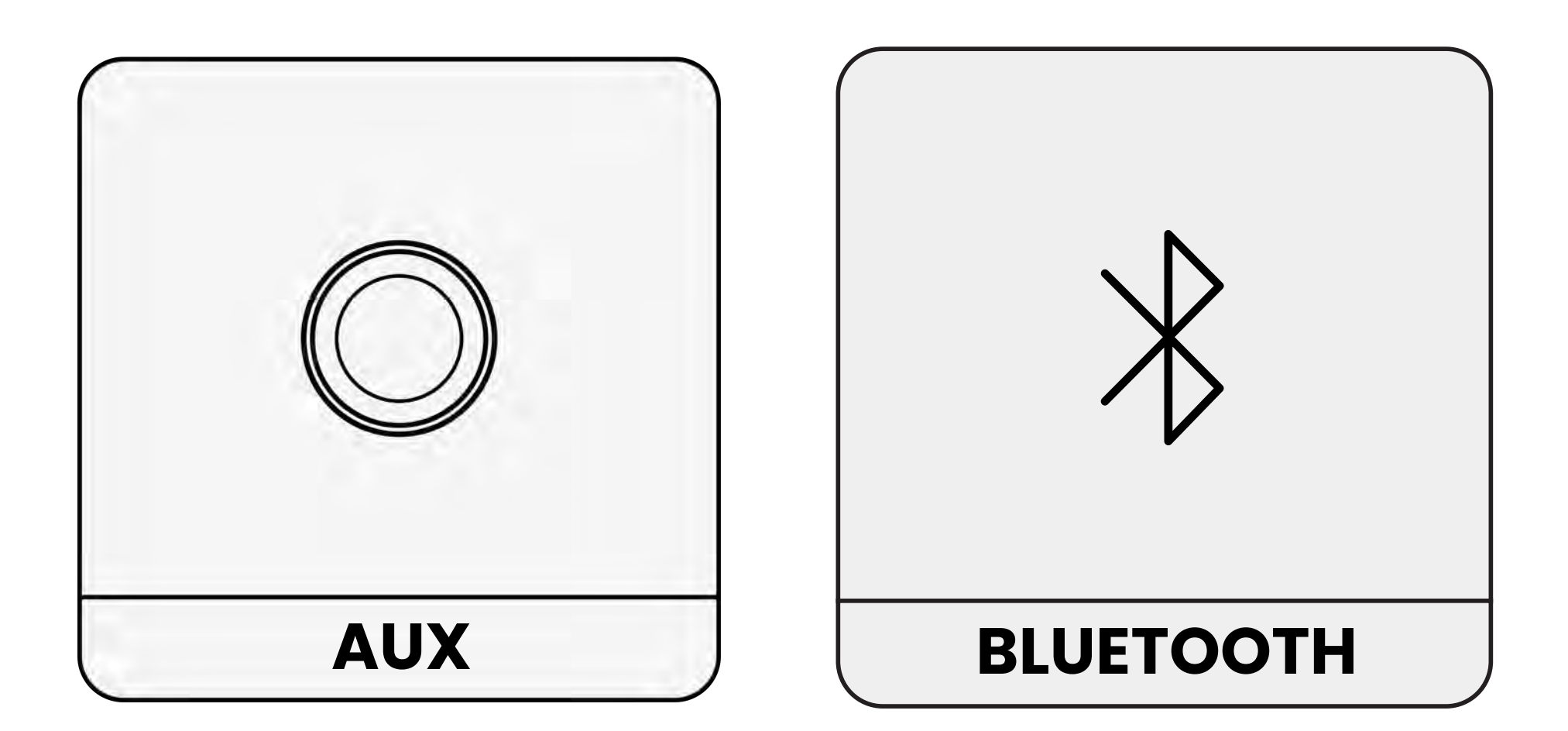

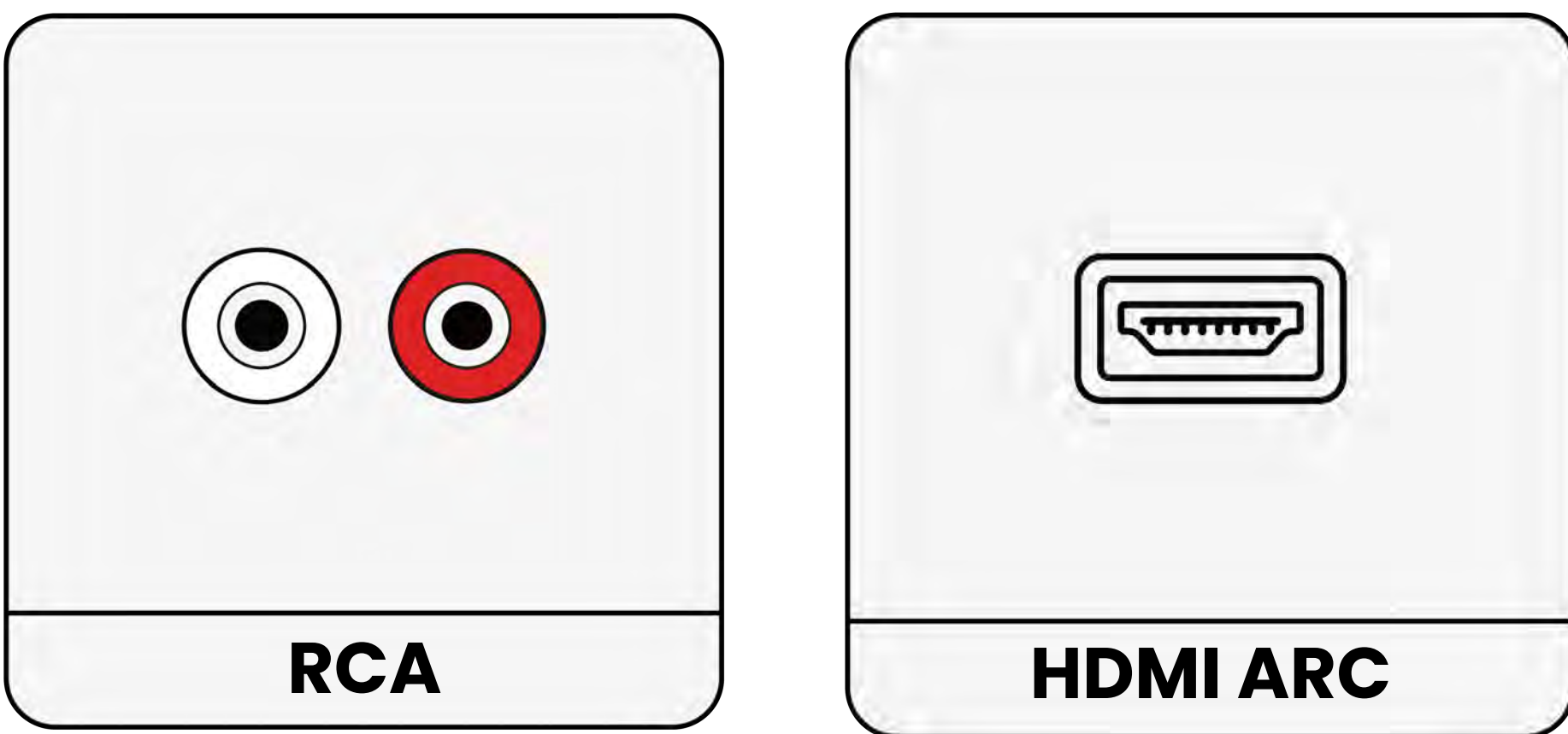

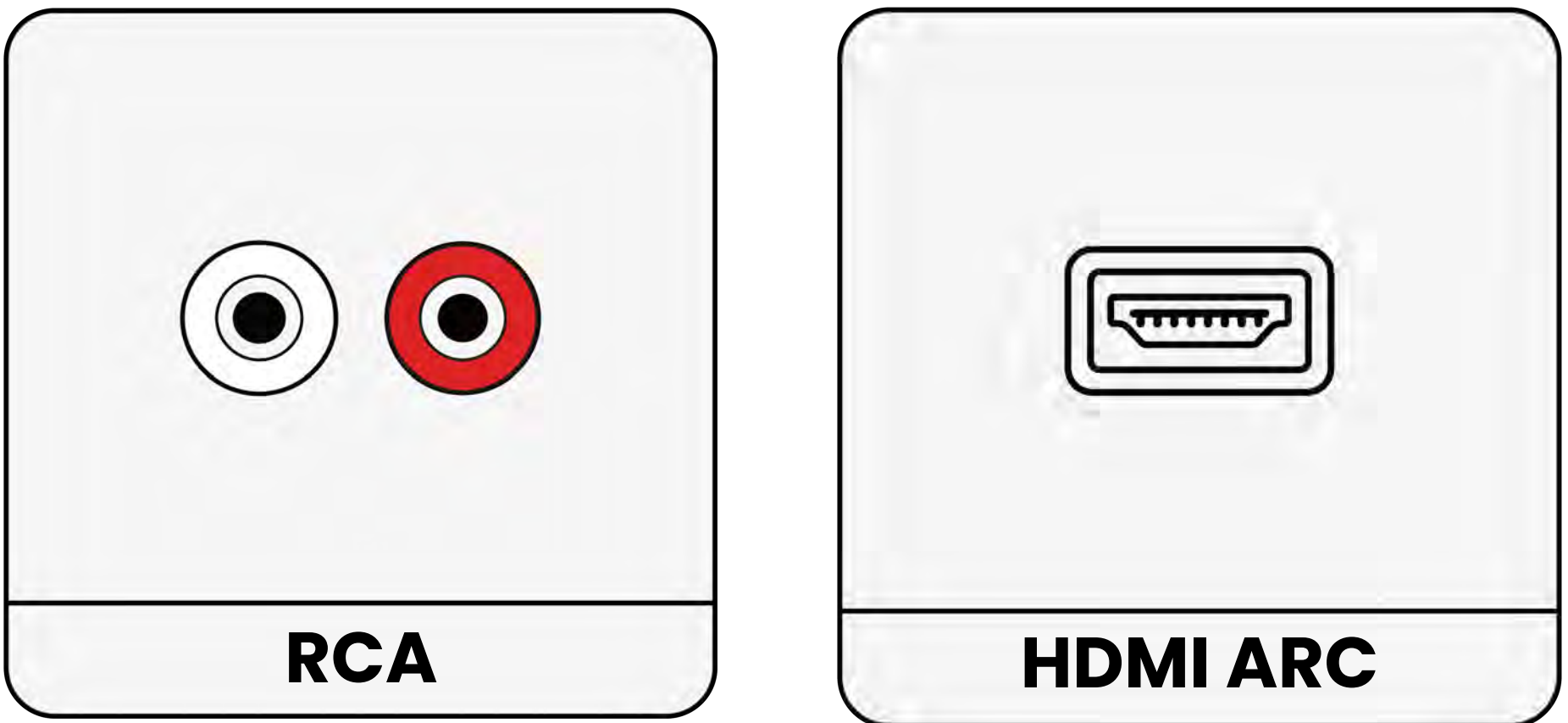

#### Nicht aufgeführt

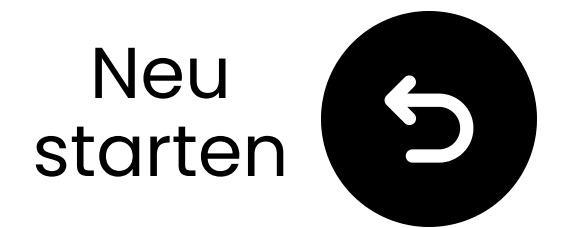

### Wenn Ihr Fernseher nur einen HDMI ARC-Anschluss hat...

Müssen Sie entweder den HAX05 kaufen, um Ihre Harmony 2 zu verbinden, oder ihn gegen das Modell mit HDMI ARC-Unterstützung austauschen.

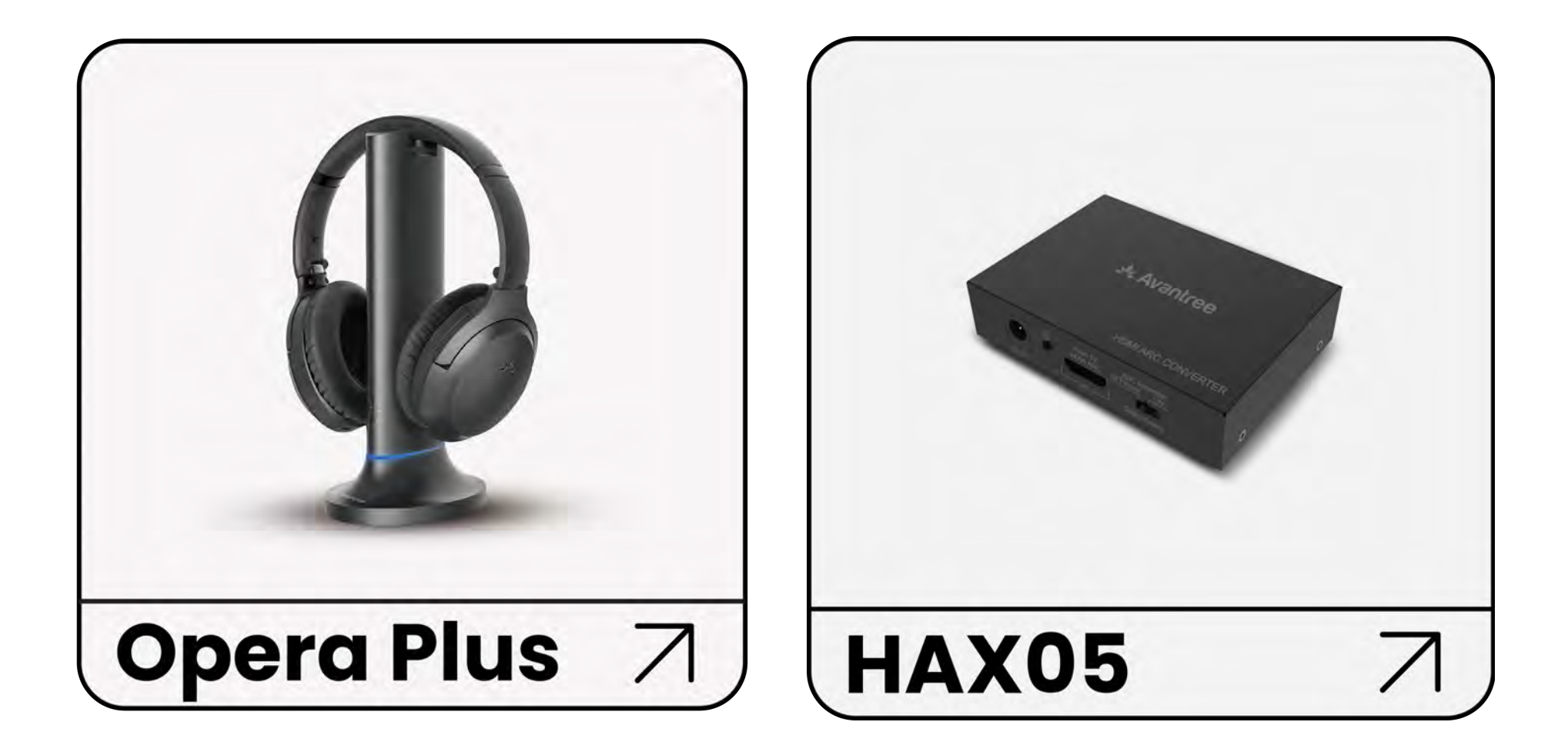

#### Andernfalls müssen Sie Ihre Harmony 2 auf eine andere Weise verbinden.

#### Auf eine andere Weise verbinden

### Warnung

↗ Sie sind dabei, diese Einrichtungsanleitung zu verlassen und einen externen Link zu besuchen.

**Um hierher zurückzukehren**, verwenden Sie bitte die

### "Zurück"-Taste Ihres Browsers oder scannen Sie den QR-Code auf Ihrem Gerät erneut.

<u>Fortfahren</u> ↗

### Warnung

↗ Sie sind dabei, diesen Einrichtungsleitfaden zu verlassen und einen externen Link zu besuchen.

**Um hierher zurückzukommen,** verwenden Sie bitte die

### "Zurück"-Taste Ihres Browsers oder scannen Sie den QR-Code auf Ihrem Gerät erneut.

<u>Fortfahren</u> ↗

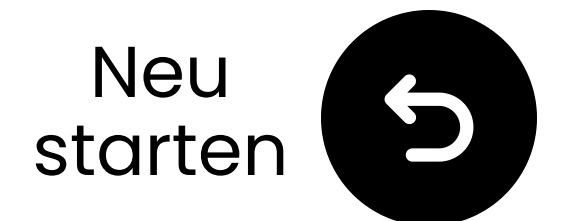

### Kontaktieren Sie uns für Hilfe!

Sie können uns direkt unter **support@avantree.com** eine E-Mail senden oder auf die Schaltfläche unten klicken, um zu unserer Support-Seite weitergeleitet zu werden.

Wir werden uns innerhalb eines Werktages bei Ihnen melden!

Holen Sie sich Unterstützung

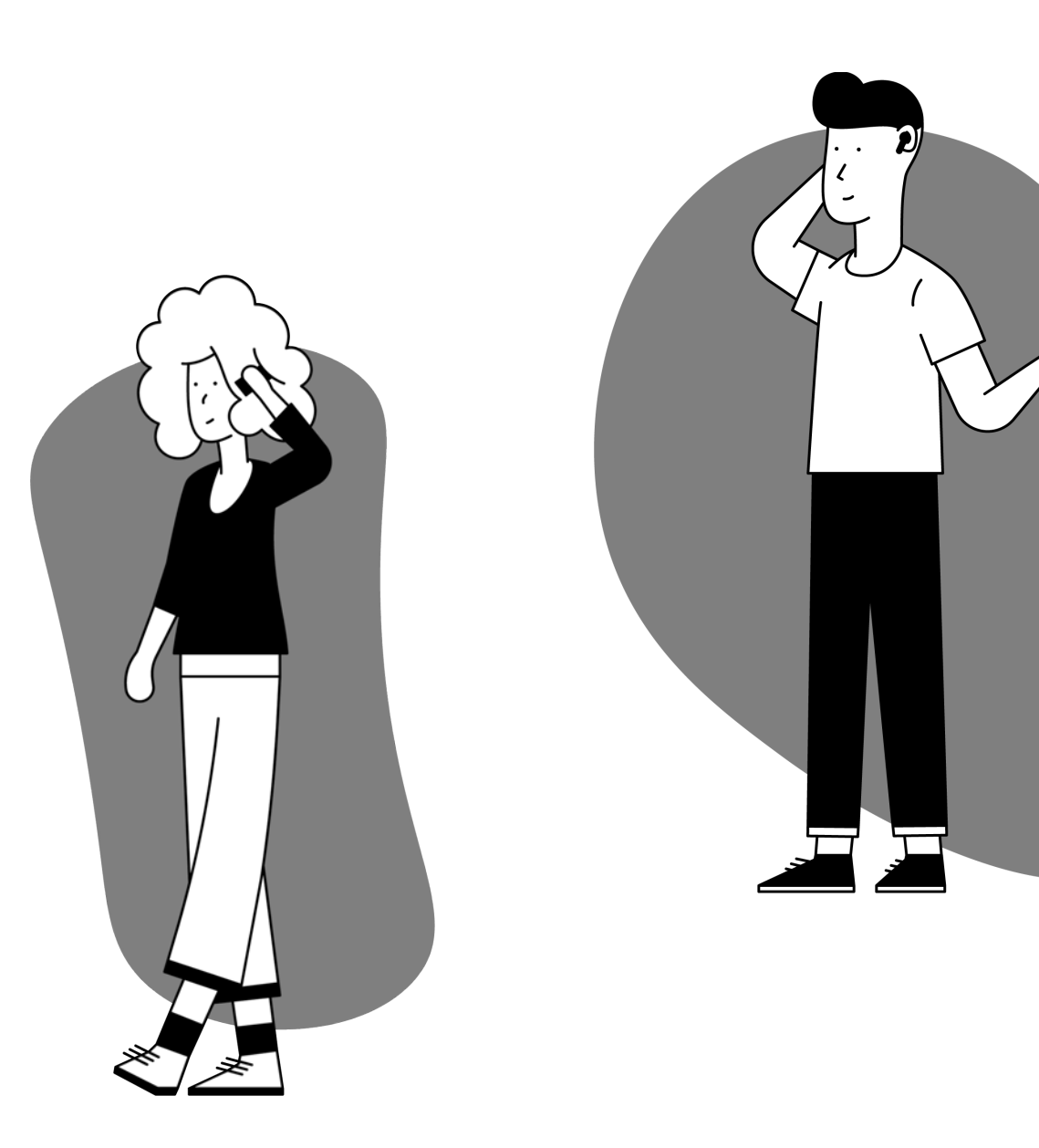

### Warnung

↗ Sie sind dabei, diesen Einrichtungsleitfaden zu verlassen und einen externen Link zu besuchen.

**Um hierher zurückzukommen,** verwenden Sie bitte die

### "Zurück"-Taste Ihres Browsers oder scannen Sie den QR-Code auf Ihrem Gerät erneut.

<u>Fortfahren</u> ↗

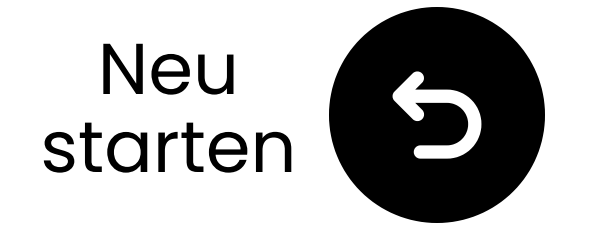

# Sie sind fertig!

Wir hoffen, dass Sie Ihre Erfahrung mit dem **Harmony 2** genießen!

Wenn Sie jemals etwas benötigen, zögern Sie bitte nicht, uns unter **support@avantree.com** zu kontaktieren

<u>Fügen Sie KOSTENLOSE 24-monatige</u> <u>Abdeckung hinzu!</u>

#### Erweiterte Einrichtung & FAQs

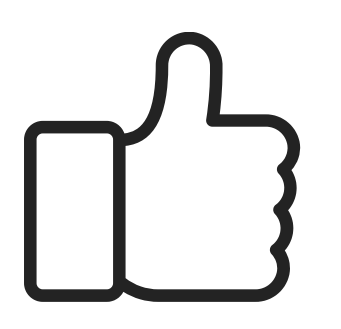

### A Warnung

> Sie sind dabei, diesen Einrichtungsleitfaden zu verlassen und einen externen Link zu besuchen.

Um hierher zurückzukehren,
 verwenden Sie bitte die "Zurück" Taste Ihres Browsers oder
 scannen Sie den QR-Code auf
 Ihrem Gerät erneut.

<u>Fortfahren</u> ↗